## REJSEKO REJSEKO REFERENCE MANUAL

REJSEKORT

BESTIL PDF/UA

and the first second second se

# INDHOLD

| Korttyper3                                |
|-------------------------------------------|
| Rejseregler for rejser på rejsekort4      |
| Introduktion af chaufførkonsol5           |
| Chaufførkonsol start op10                 |
| Kontantbillet                             |
| Check ind ekstra29                        |
| Omkørsel                                  |
| Forsinkelse42                             |
| Lås konsol43                              |
| Chaufførkonsollen - Vigtige Funktioner 51 |
| Princip for prisberegning på rejsekort 69 |
| Check ind og check ud70                   |
| Genstart af kortlæser71                   |
| Nyttige informationer til kunden          |

# KORTTYPER

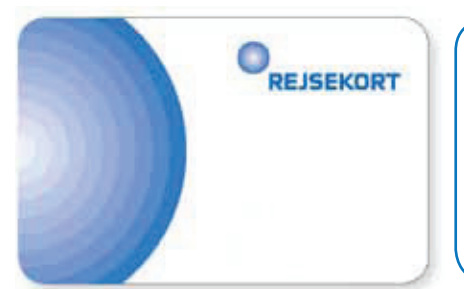

#### <u>Rejsekort Personligt</u>

(voksen, barn, handicap, pensionist og ung)

Kan kun bruges af kortindehaveren, men der kan tages medrejsende med på kortet.

Mulighed for at optjene højeste rabat

Mulighed for tank-op-aftale

- Rejsekort er en elektronisk billet og et betalingsmiddel
- Når rejsen afsluttes, beregnes prisen for rejsen på baggrund af de informationer om fx kundetype, rabattrin mv., der ligger på kortet.

#### **Rejsekort Flex**

(voksen, barn, hund og cykel)

Kan deles med andre, og der kan tages medrejsende med på kortet.

Mulighed for at optjene en mellem rabat

Mulighed for tank-op-aftale

#### **Rejsekort Anonymt**

(voksen og barn)

Mulighed for at optjene mellm/lav rabat

Man kan IKKE få en tank-op-aftale

Mistes kortet, mister kunden pengene på kortet

# **REJSEREGLER FOR REJSER PÅ REJSEKORT**

Ved check ind trækkes en forudbetaling fra kundens rejsekort på disse beløb:

- 50 kr for voksen rejsekort flex og personlig 25 kr. for barn rejsekort flex og personlig
- 70 kr for voksne rejsekort anonymt
- 750. kr for voksen anonymt ml. landsdele 375 for barn anonymt mellem landsdele
- 25 kr. for handicappede og hunde

- 35 kr. for barn rejsekort anonymt

Ved check ud beregnes prisen for reisen. Differencen mellem forudbetaling og reisens pris trækkes fra rejsekortet, hvis rejsen har kostet mere end forudbetalingen. Har rejsen kostet mindre end forudbetalingen, sættes differencen tilbage på kundens rejsekort. Har rejsen således kun kostet 20 kr. sættes 30 kr. tilbage på kortet ved check ud.

• Ved prisberegning indregnes, som hovedregel, en mænaderabat for hver reise kunden foretager. Dvs. at jo mere kunden rejser, jo højere et rabatniveau får kunden. Prisen vil dog variere afhængig af rejsetidspunkt og, i nogle tilfælde, af kundetypen. Et prisområde kan også vælge takster som er uafhængig af antal reiser. Der optienes dog altid på mængderabattæller.

• Princippet for beregning af rejsens pris er baseret på afstanden målt i antal zoner i lige linje, mellem det sted, hvor kunden checker ind og og det sted, hvor kunden checker ud.

• Reglen om betaling for fjernest-liggende zone bortfalder ved reiser på reisekort. Ved udstedelse af en kontantbillet på rejsekortudstyret gælder reglen dog stadig.

## **INTRODUKTION AF CHAUFFØRKONSOL**

Introduktion - Hvad kan chaufførkonsollen bruges til?...... side 6 Betjening af chaufførkonsollen - De vigtigste principper..... side 7 Sammenhæng mellem konsol, kortlæsere og Wi-Fi...... side 8 Betjening af chaufførkonsollen - De vigtigste principper..... side 9

## **INTRODUKTION - HVAD KAN CHAUFFØRKONSOLLEN BRUGES TIL?**

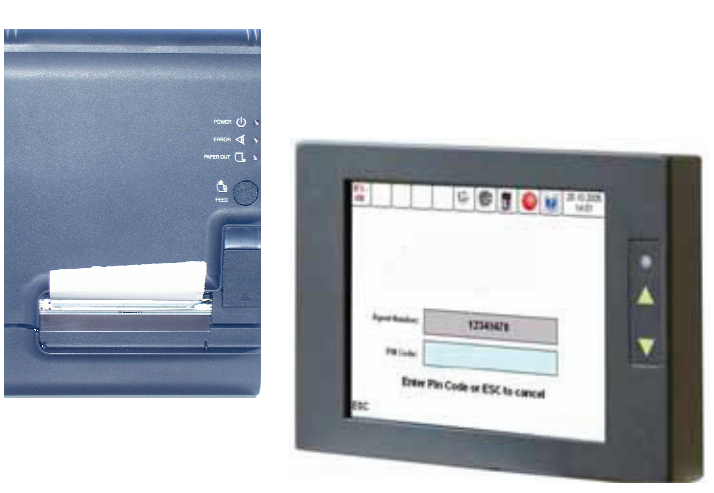

Chaufførkonsollen er dit vigtigste arbejdsredskab. Du skal bl.a. bruge den i forbindelse med:

- Log in og log ud
- Check ind ekstra
- Linje- og tur-håndtering
- Salg af enkeltbilletter
- Udskrivning af kvitteringer og salgsrapporter

## **BETJENING AF CHAUFFØRKONSOLLEN - DE VIGTIGSTE PRINCIPPER**

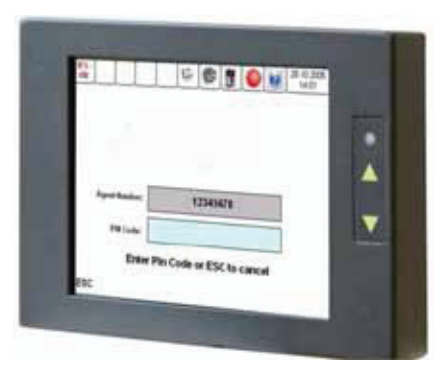

Tryk direkte på skærmen for at betjene chaufførkonsollen. Følgende gælder baggrundsfarverne i felterne på skærmen.

Tryk her Hvid viser de menu-muligheder, der kan vælges imellem. Tryk direkte på den ønskede funktion.

Ikke mulig Grå eller blå viser, at menuen ikke kan Ikke mulig Vælges.

**Er valgt** Gul viser den valgte menu på de nederste 4 taster og viser en foreslået mulighed i fx linjeeller tur-valg (du skal ikke nødvendigvis bruge den foreslåede mulighed).

## SAMMENHÆNG MELLEM KONSOL, KORTLÆSERE OG WI-FI

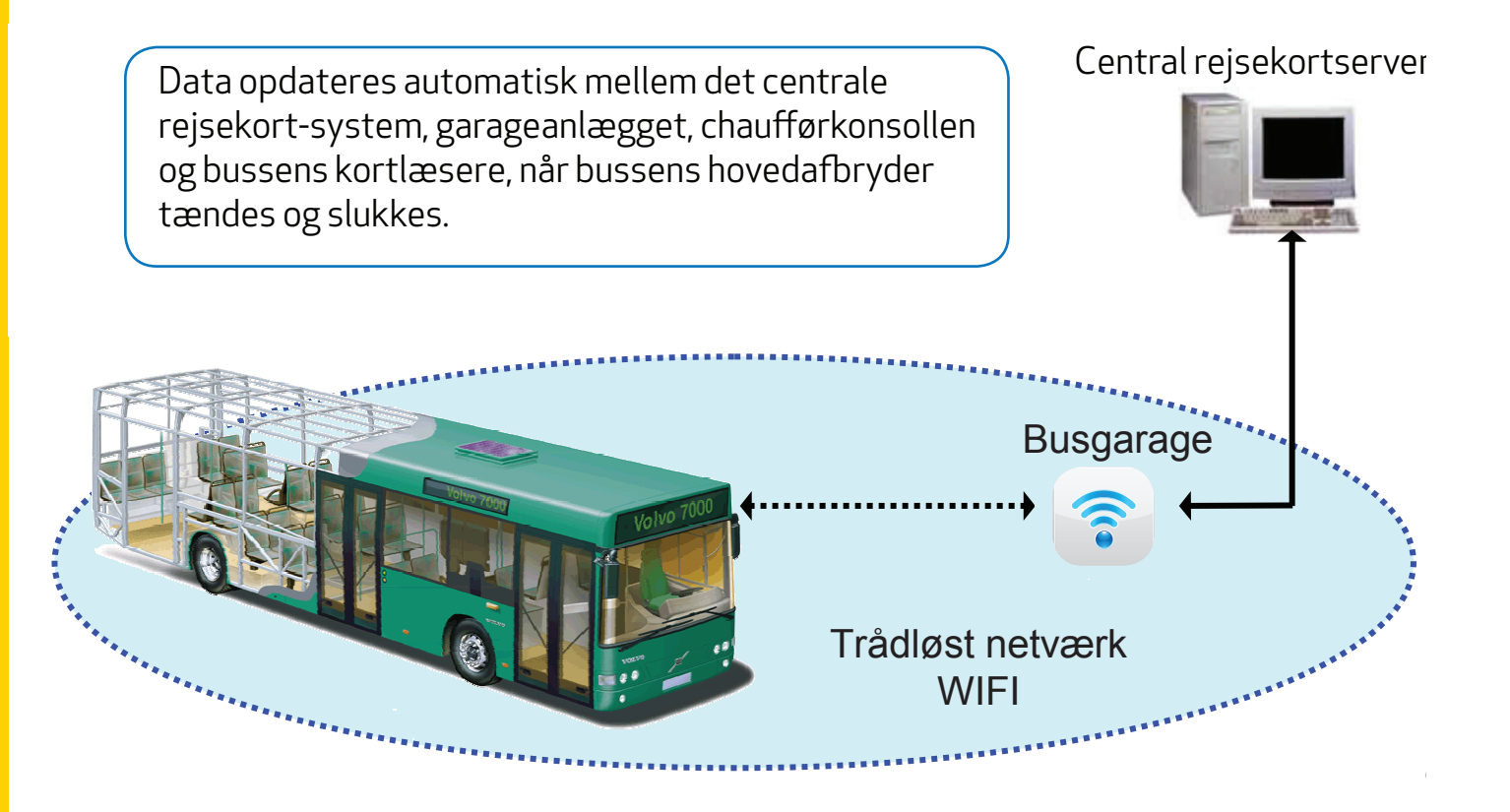

## SAMMENHÆNG MELLEM KONSOL, KORTLÆSERE OG WI-FI

#### Eksempler på data der automatisk sendes til og fra chaufførkonsollen:

- Permanente eller langvarige ændringer til eksisterende køreplaner
- Ændringer til stoppesteder på eksisterende ruter
- Opdatering af chaufførlister
- Takstændringer
- Økonomisk data som fx salg af enkeltbilletter

#### Eksempler på data der automatisk sendes til og fra bussens kortlæsere:

- Lister over spærrede rejsekort
- Opdateringer af diverse ændringer foretaget af kunderne som fx check ind, check ud og tank-op

# CHAUFFØRKONSOL START OP

| Chaufførkonsol start op                 | side 11 |
|-----------------------------------------|---------|
| Log ind med chaufførnummer              | side 12 |
| Linjevalg                               | side 13 |
| Turvalg                                 | side 14 |
| Tur i automatisk stoppestedsvalg        | side 15 |
| Tre huskeregler til linje / turfunktion | side 16 |

## CHAUFFØRKONSOL START OP

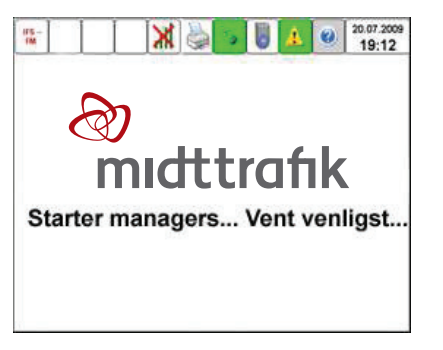

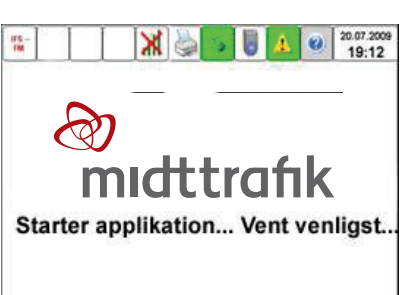

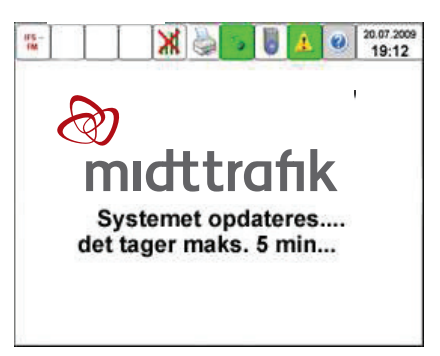

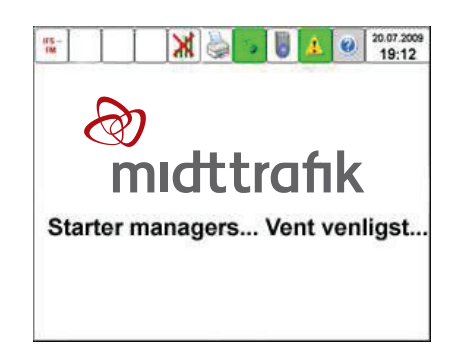

Starter du bussen et sted uden wi-fi, kan der komme en fejlmeddelelse - tryk "OK" alligevel.

Meddelelsen kommer, fordi konsollen ikke har wi-fi-forbindelse.

## LOG IND MED CHAUFFØRNUMMER

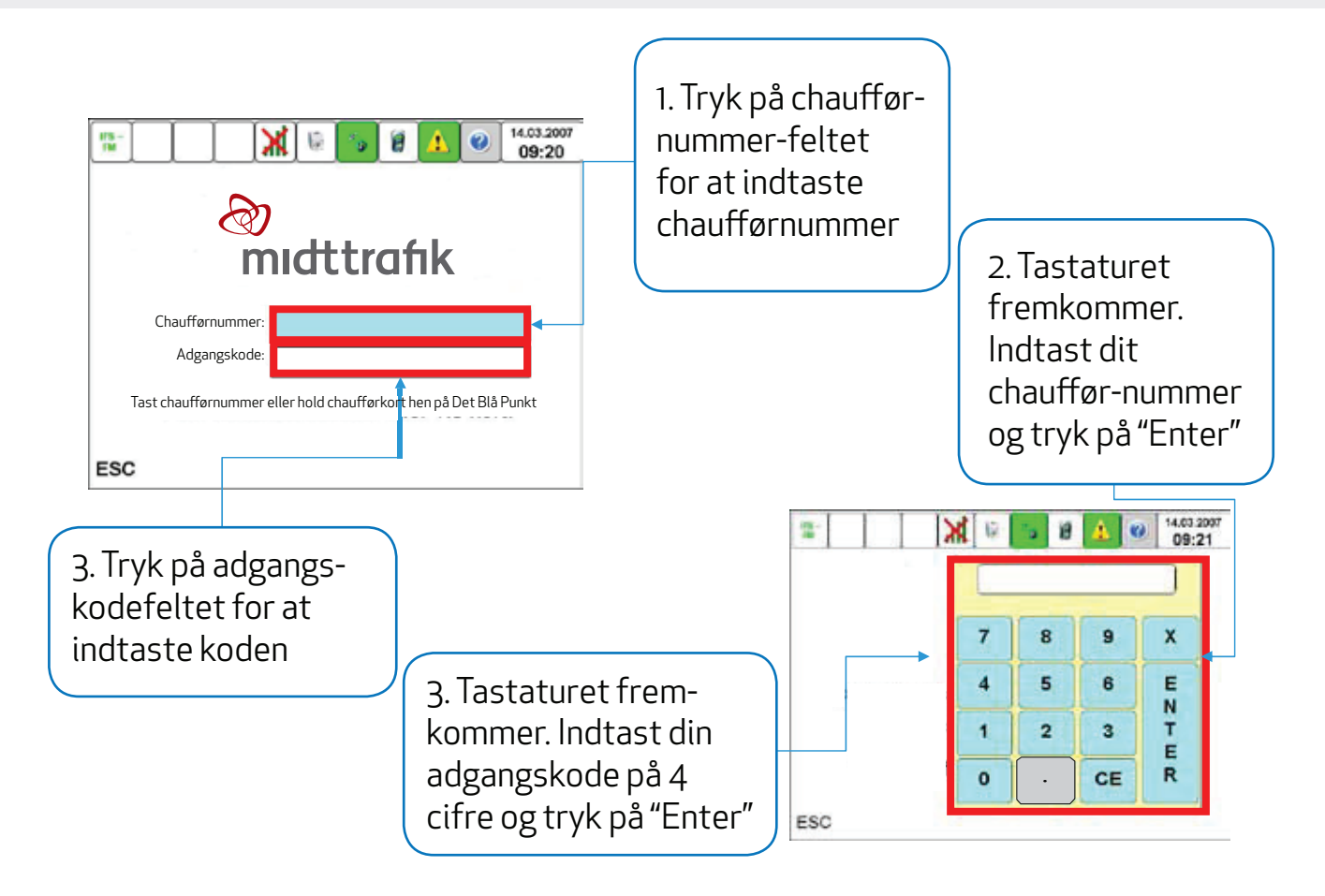

## LINJEVALG

Dette er det første billede på konsollen, når du er færdig med selve opstarten

| IFS –<br>FM |      |             | 24/03/2014<br>09:06   |
|-------------|------|-------------|-----------------------|
| 313         |      |             | 320                   |
| 321         |      |             | 600                   |
| 740         |      |             | 744                   |
| 803         |      | •           | 918X                  |
| 940         |      |             | 950                   |
|             |      |             |                       |
| ESC         | Menu | Billetter   | Linje Betjening 🕇 🖡   |
|             | OBS  | u Grå felte | r – kan ikke vælges!! |

Tryk på den linje du skal køre. Skærmen **foreslår** en tur. Husk at tjekke, om det er den rigtige.

Brug pilene til at bladre frem til den korrekte linje, hvis det ikke er den rigtige, der er foreslået. Tryk på skærmen for at vælge.

## TURVALG

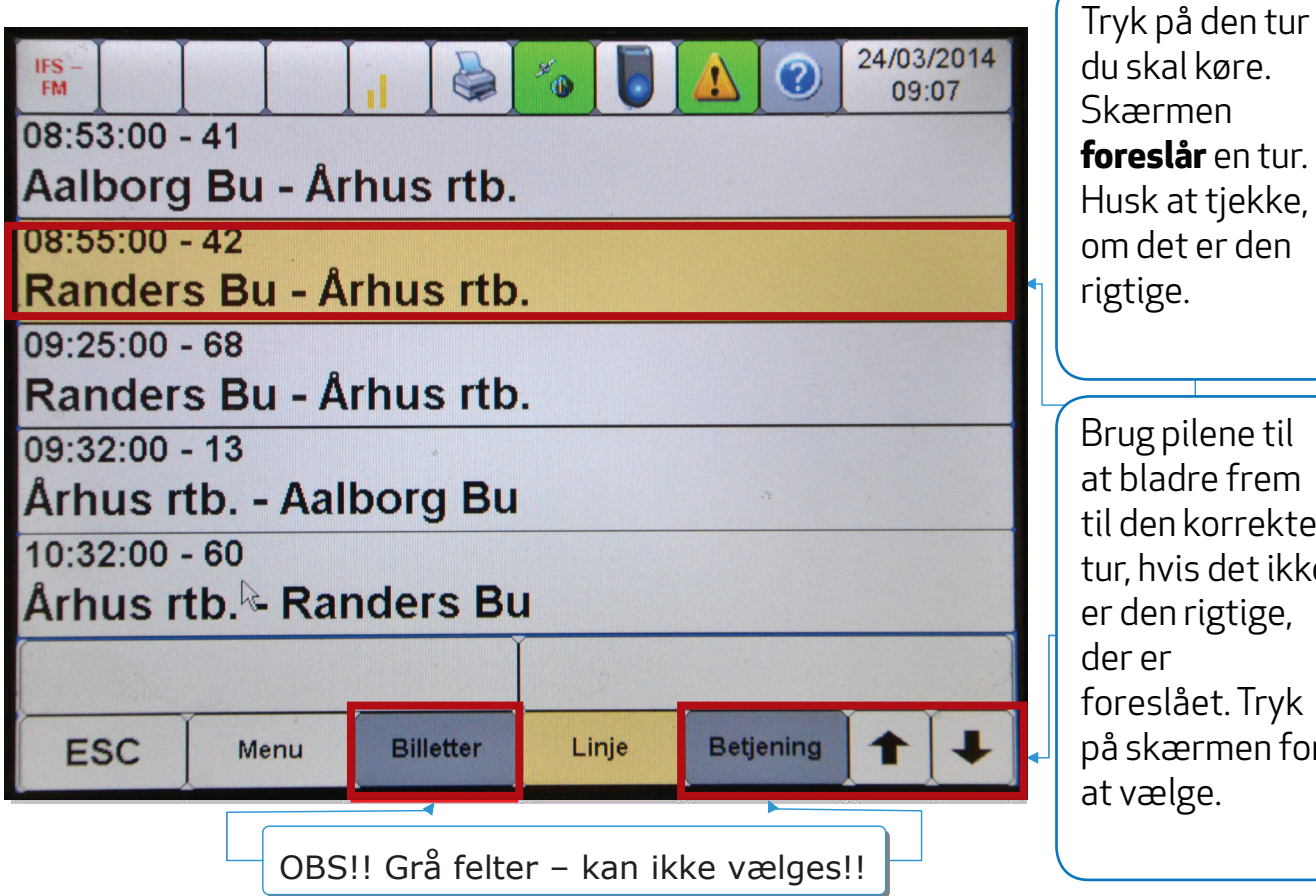

du skal køre. foreslår en tur. Husk at tjekke, om det er den

Brug pilene til at bladre frem til den korrekte tur, hvis det ikke er den rigtige, foreslået. Tryk på skærmen for

## TUR I AUTOMATISK STOPPESTEDSVALG

| Afgået                                        | Århus rtb.                                                                                     | Den valgte tur<br>vises – hånden<br>viser du holder<br>ved stoppestedet |
|-----------------------------------------------|------------------------------------------------------------------------------------------------|-------------------------------------------------------------------------|
| Linje: 918X                                   | Thorvaldse                                                                                     |                                                                         |
| Tur: 13                                       | Nordre Rin                                                                                     | «                                                                       |
| Zone: 4301                                    | Randersvej                                                                                     |                                                                         |
| Afslut tur                                    | Randersvej                                                                                     |                                                                         |
| ESC Menu Billetter                            |                                                                                                |                                                                         |
| Tryk på "Afs<br>valgte tur. N<br>automatisk t | lut tur", for at <u>fortryde</u> den<br>lår turen er slut, går konsoll<br>:ilbage på "Turvalg" | en                                                                      |

### **TRE HUSKEREGLER TIL LINJE / TURFUNKTION**

1. Inden start. Virker GPS? Er det den rigtige tur?

- 2. På ruten. Skifter konsollen stoppesteder?
- Ved endestationen.
   Vælg ny tur.
   Kortlæserne virker KUN når der er valgt ny tur.

# KONTANTBILLET

| Kontantbillet                          | side 18 |
|----------------------------------------|---------|
| Kontantbillet - Salgsmenu              | side 19 |
| Kontantbillet - Salgsmenu - Zonebillet | side 20 |
| Kontantbillet - Annuller               | side 25 |
| Manuel annullering af billet           | side 27 |
| Kontantbilletter                       | side 28 |

## KONTANTBILLET

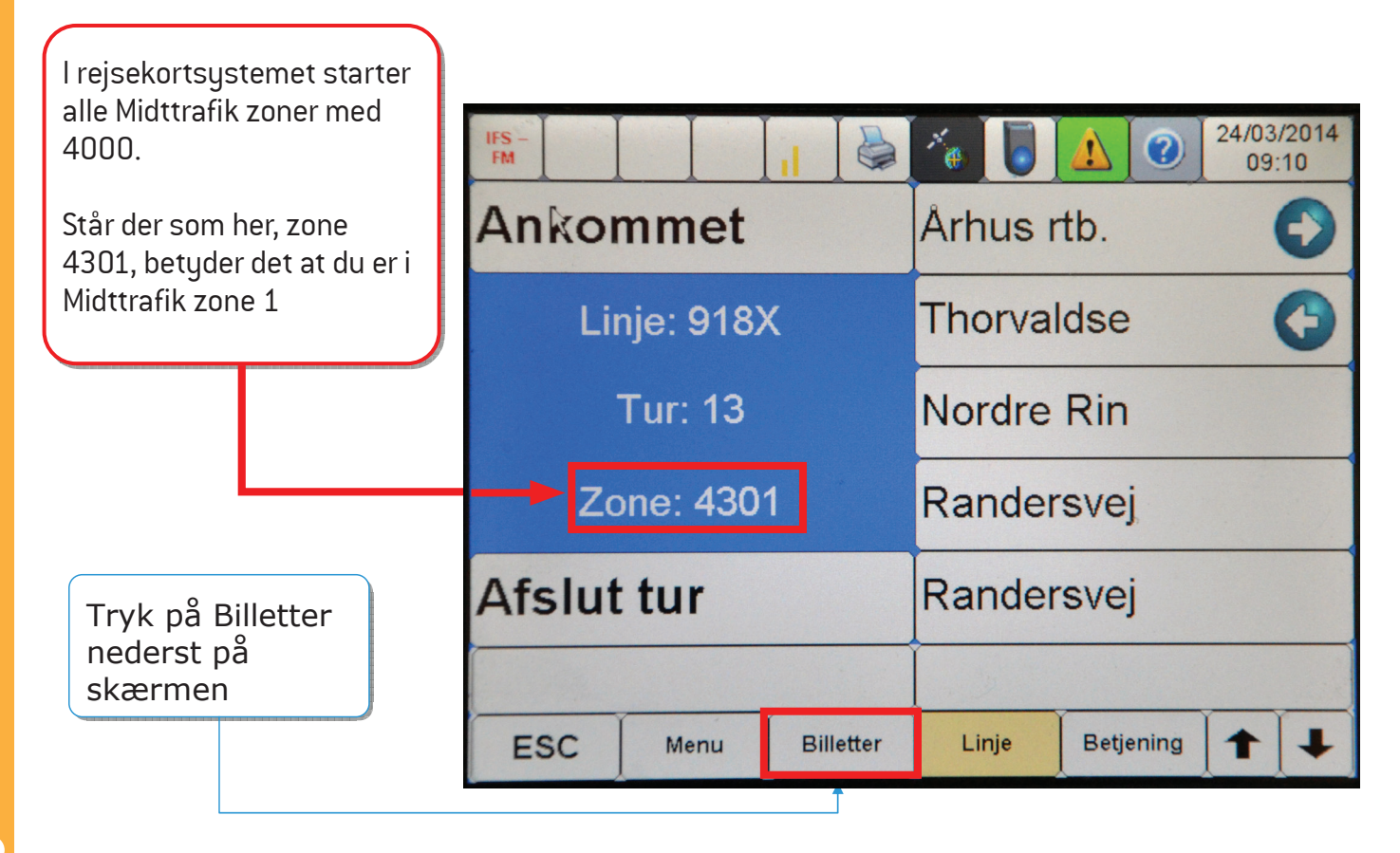

## **KONTANTBILLET - SALGSMENU**

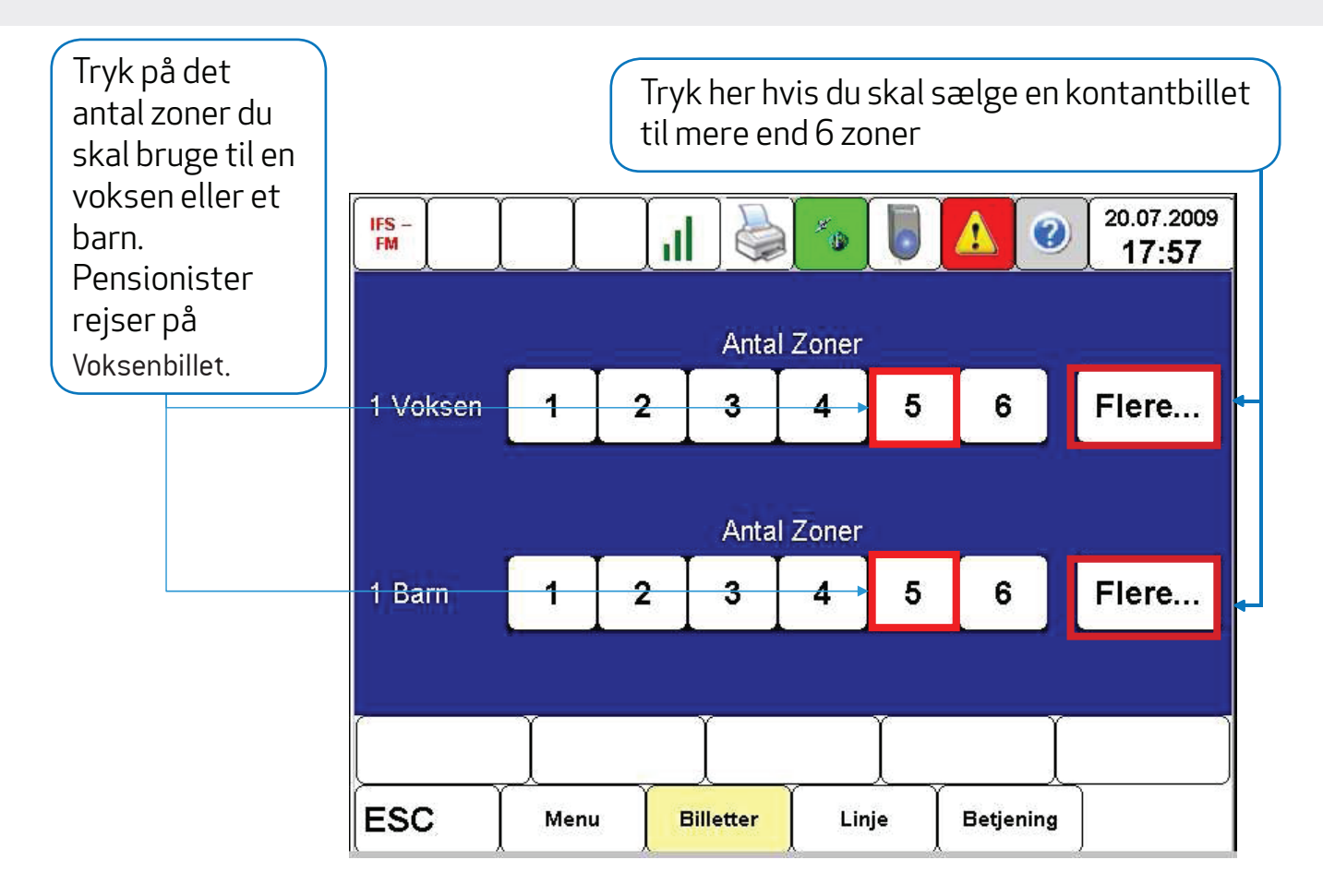

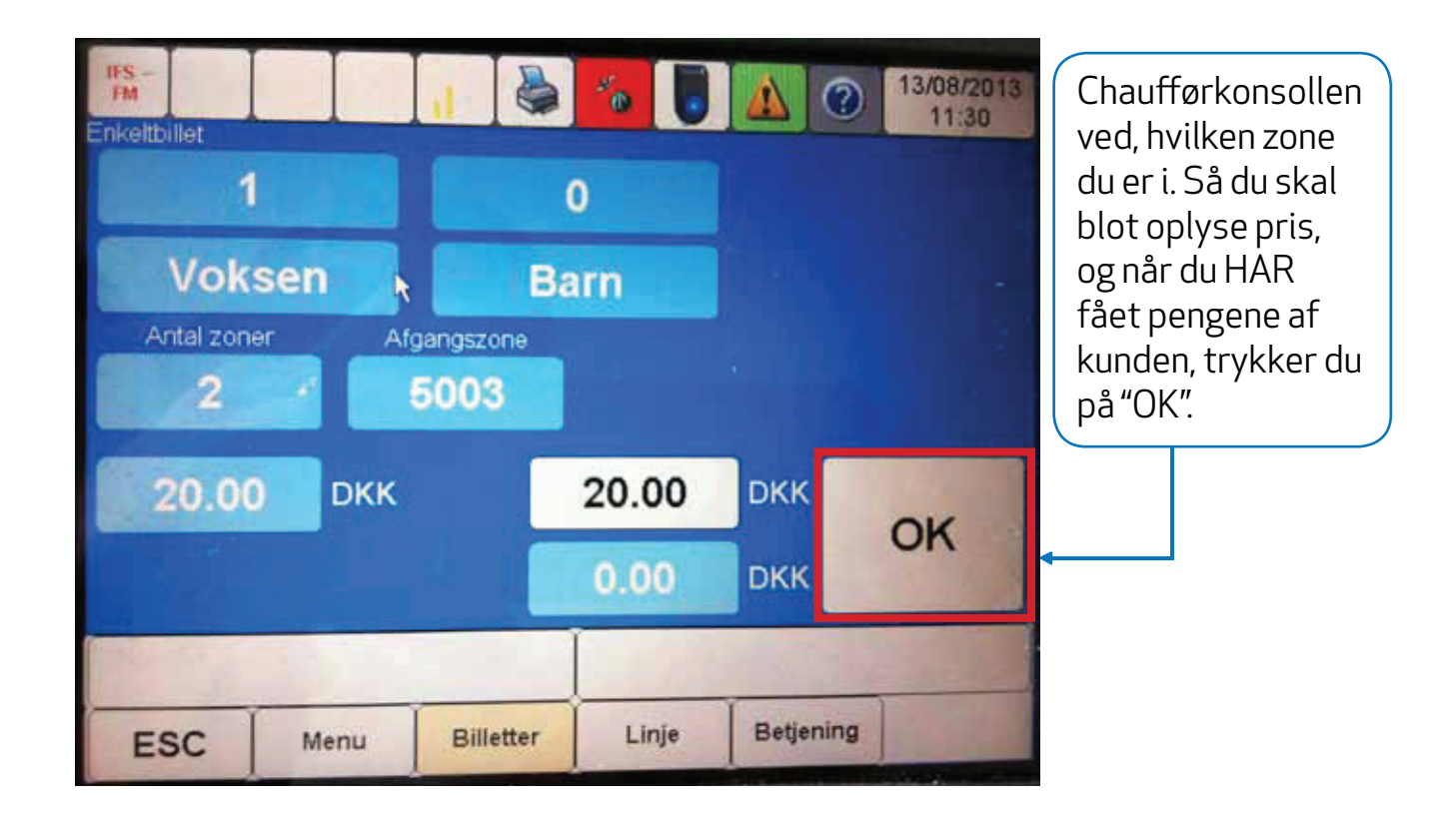

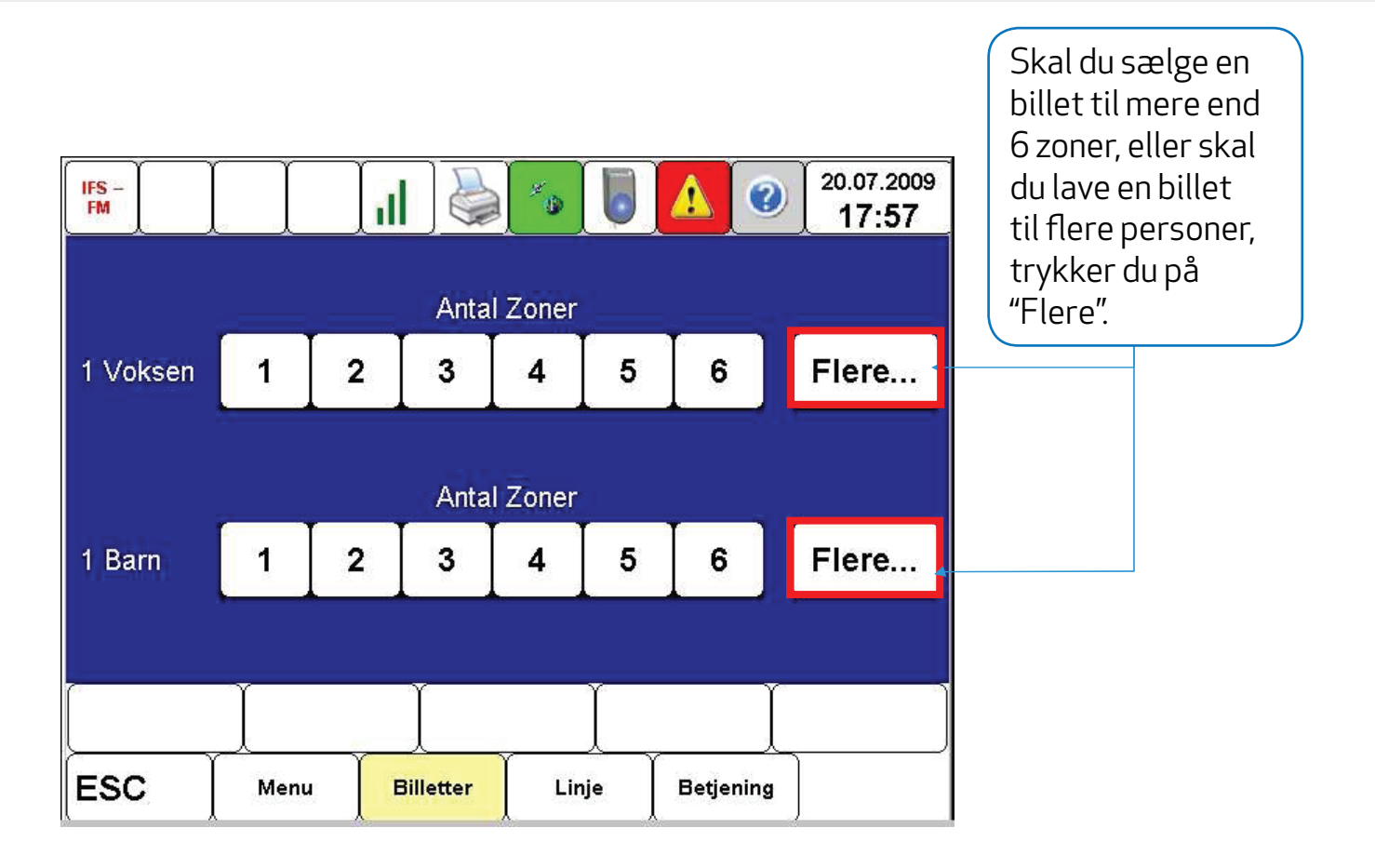

Tryk på tallet over passagertype og tal-tastaturet 20.07.2009 ? IFS -⚠ kommer frem. 1 120 FM 17:58 Enkeltbillet 0 1 \*\*\*\* Voksen Afgangszone Antal zoner 5112 1 X 7 8 9 \_ Valg 4 5 6 E Destination Antal Zone N Т 2 3 1 Ε R CE 0 ESC ٠ Billette Menu

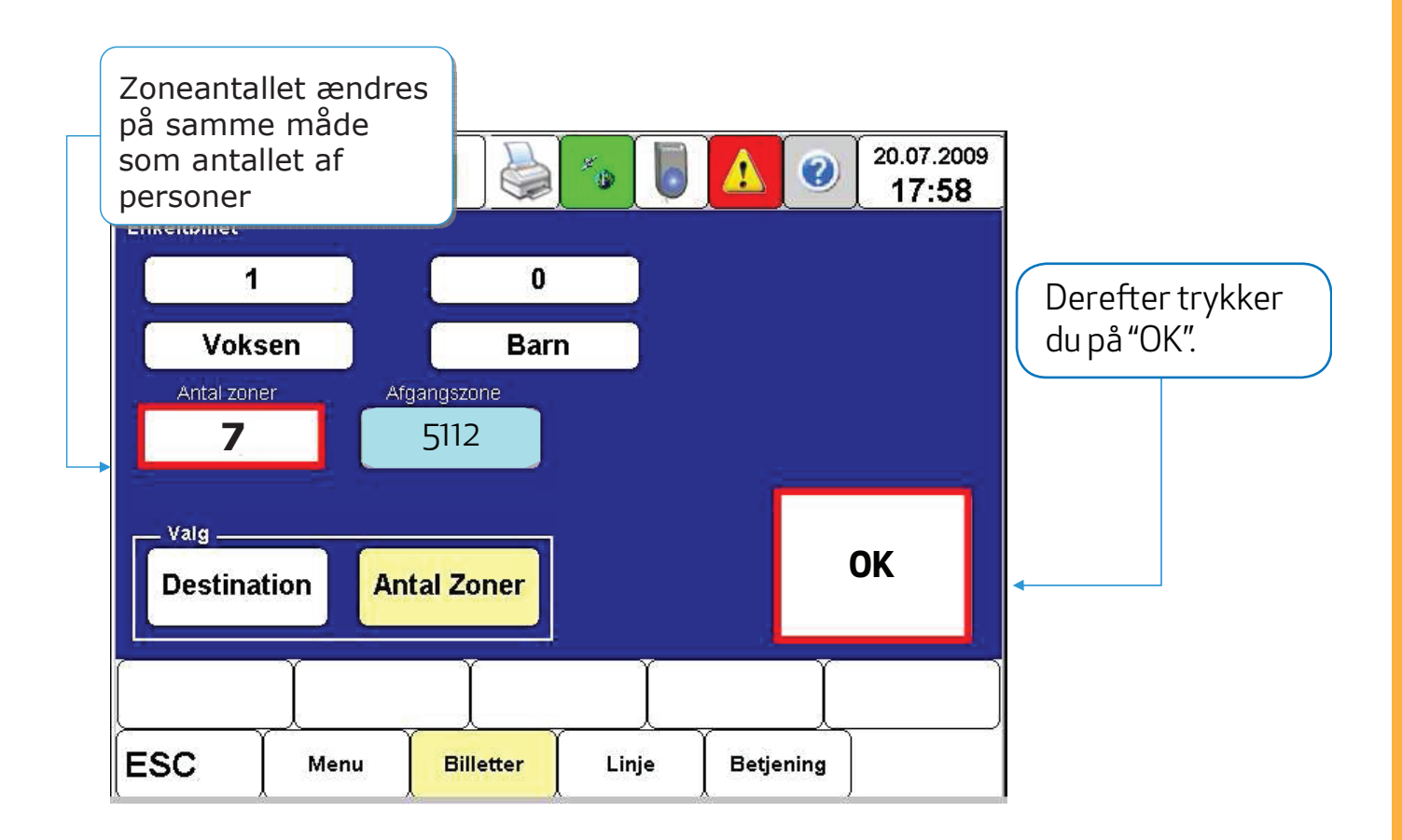

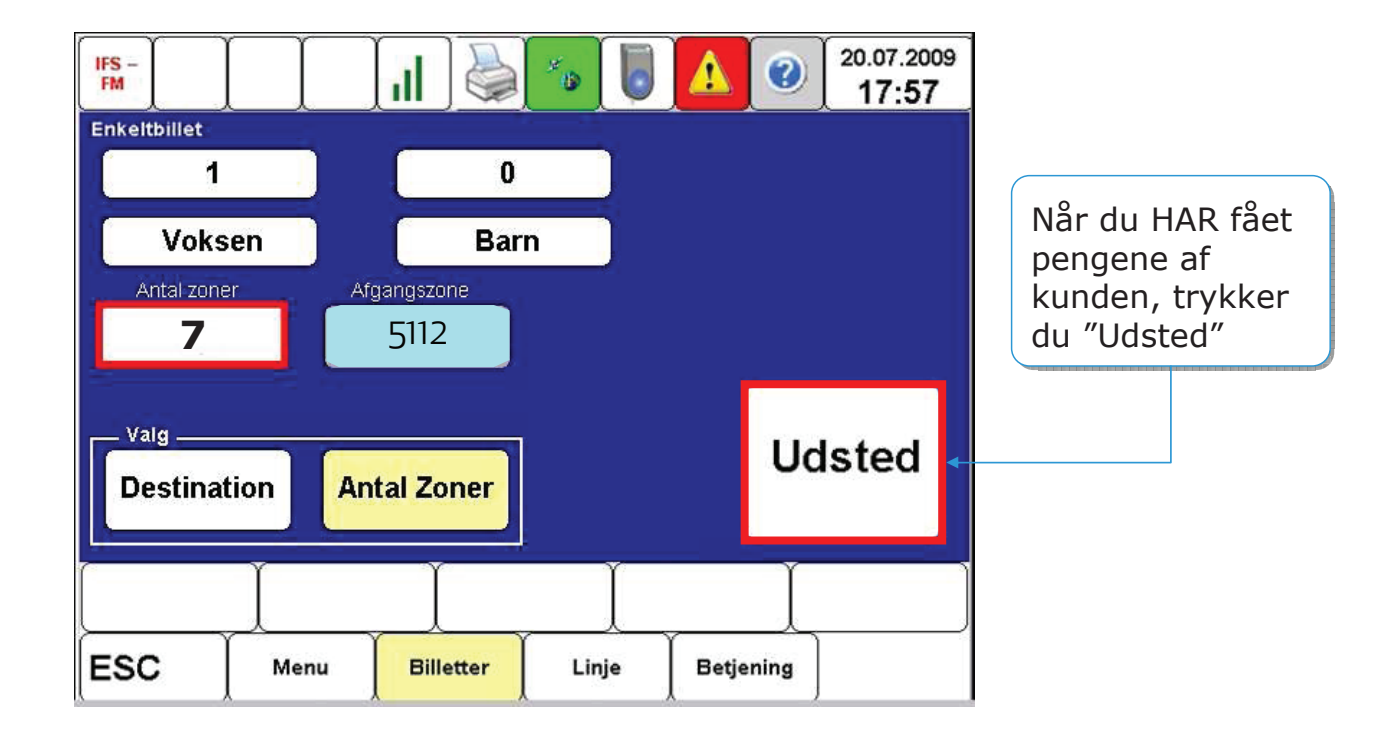

24

## **KONTANTBILLET - ANNULLER**

## KUN DEN SIDST KØBTE BILLET KAN ANNULLERES I REJSEKORTSYSTEMET

|                               | Salg rejsekort     | Tank-op          |                         |
|-------------------------------|--------------------|------------------|-------------------------|
|                               | Kortlæser opsætn.  |                  |                         |
|                               | Forsinkelse        | Information      | • Taulua 8              |
|                               | Annuller salg      | Check ind ekstra | в тгук ра<br>"Betjening |
| • Tryk på<br>Annuller<br>alg″ | ESC Menu Billetter | Linje Betjening  |                         |

### **KONTANTBILLET - ANNULLER**

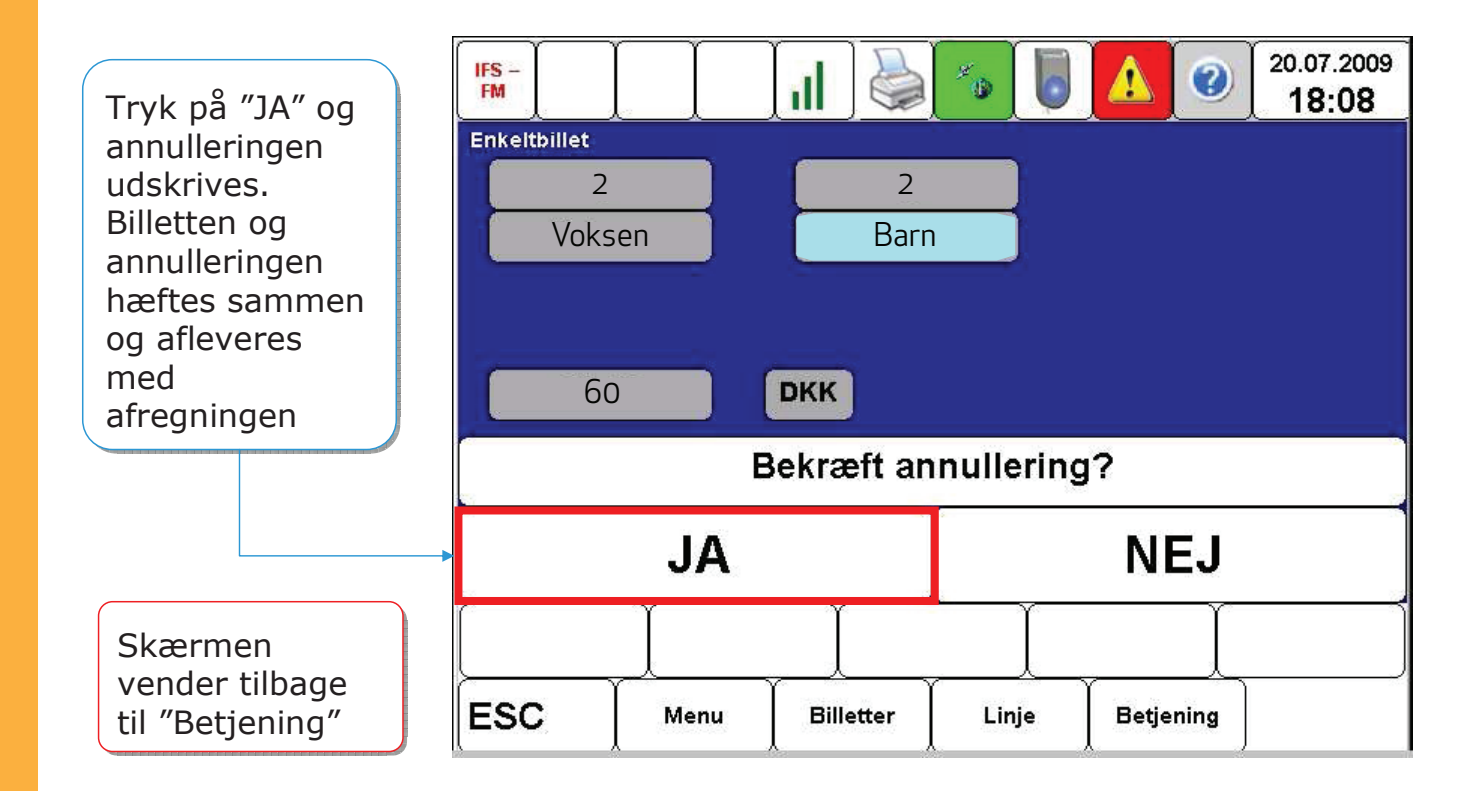

## MANUEL ANNULLERING AF BILLET

• Der kan kun annulleres manuelt i forbindelse med nysalg (fejl ved billet). Kun annullering af billet solgt af samme tur.

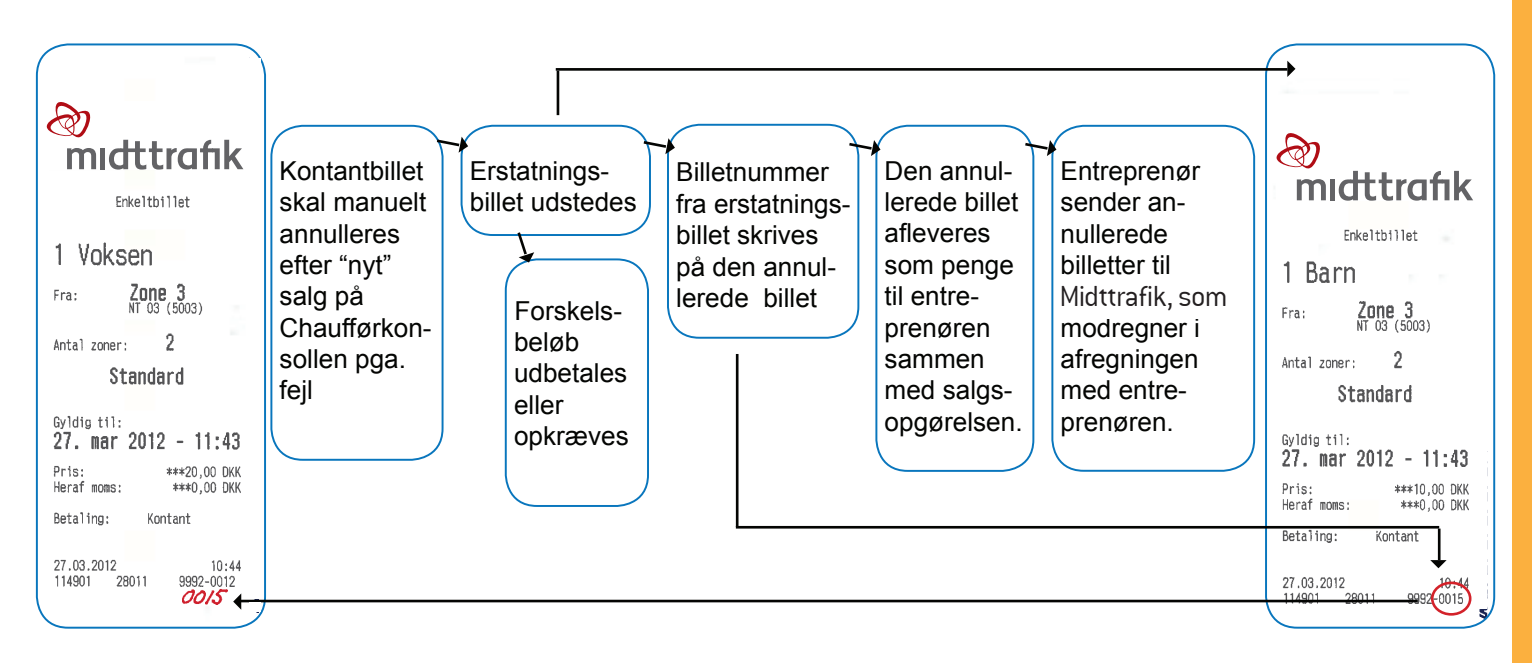

### KONTANTBILLETTER

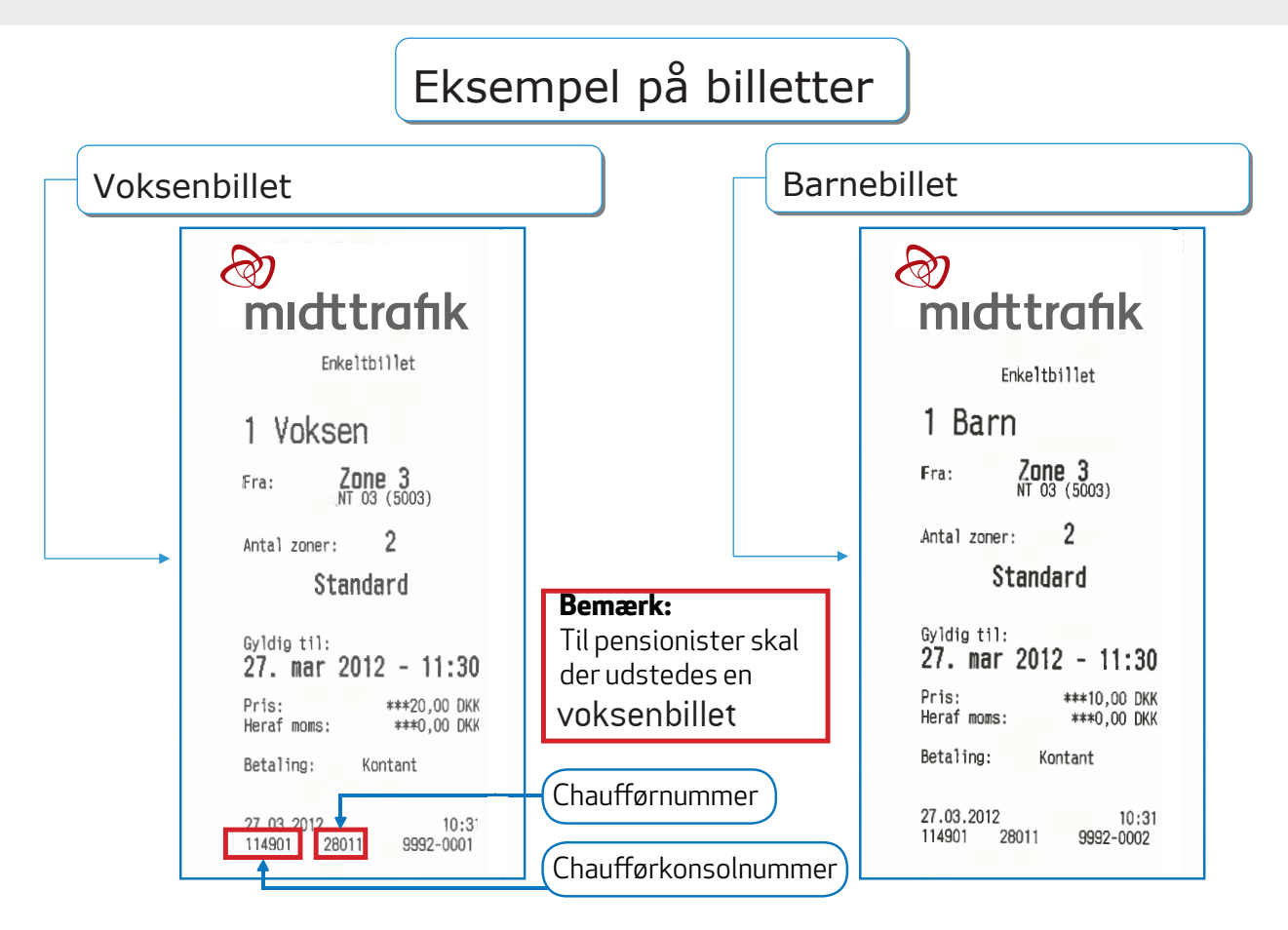

28

# **CHECK IND EKSTRA**

| Chcck ind ekstra                     | side 30 |
|--------------------------------------|---------|
| Check ind ekstra - valg af kundetype | side 32 |

## **CHECK IND EKSTRA**

Benyttes når der skal ændres kundetype på et rejsekort flex el. anonymt, eller hvis der skal checkes flere ind på samme rejsekort.

| Salg re       | iseko   | t C              | Tank-  | 13/08<br>11<br>08 | 12 13 |
|---------------|---------|------------------|--------|-------------------|-------|
| Kortlæ        | eser op | osætn.           |        | 4                 |       |
| Forsinkelse   |         | Inform           | nation | 1                 |       |
| Annuller salg |         | Check ind ekstra |        |                   |       |
| ESC           | Menu    | Billetter        | Linje  | Betjening         |       |

"Salg rejsekort" og "Tank-op" må **IKKE** benyttes.

Efter tryk på "Check ind ekstra" skal kunden holde sit rejsekort op mod Det Blå Punkt på kortlæseren nærmest chaufføren. På chaufførkonsollen står der: **"Hold rejsekort hen på kortsalgslæser"** 

## **CHECK IND EKSTRA**

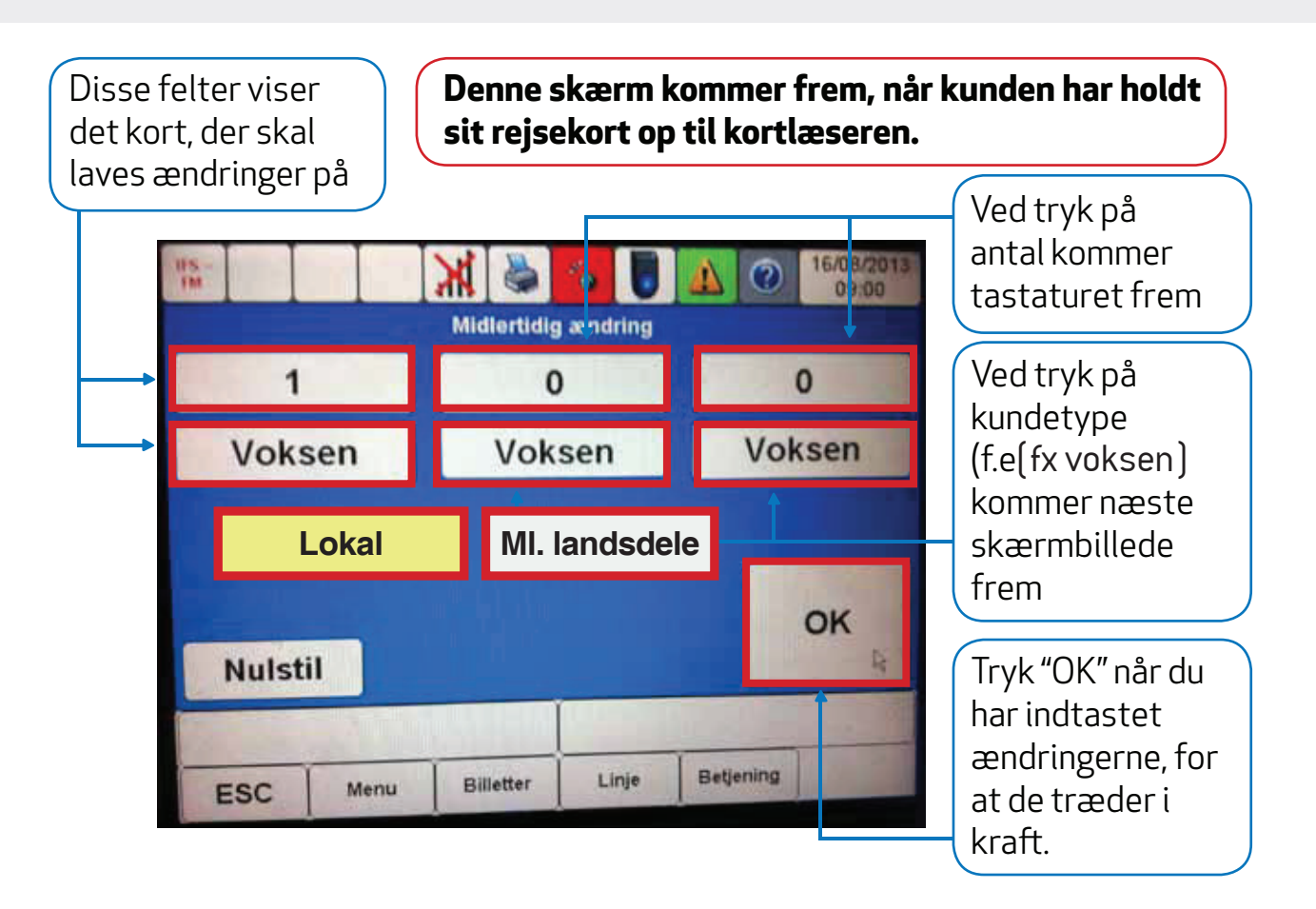

## **CHECK IND EKSTRA - VALG AF KUNDETYPE**

Her vælges den kundetype kortet skal ændres til eller som skal tilføjes

| Voksen<br>Pensionist       | Barn Cykel      | derefter skal<br>rejsekortet igen<br>holdes op til<br>kortlæseren.<br>Kortet er nu<br>checket ind og                                 |
|----------------------------|-----------------|----------------------------------------------------------------------------------------------------|
| Hund<br>ESC Menu Billetter | Linje Betjening | ændringen<br>gælder til der<br>checkes ud<br>igen. HUSK<br>KUNDEN PÅ, at<br>ændringen<br>bliver slettet,<br>når kortet<br>checkes ud |

Ændringerne

foretages og

NB. Ved CI Ekstra på et pensionistkort, kan der ikke checkes pensionister ind som medrejsende Pensionister der skal checkes ind som medrejsende, skal checkes ind som voksne.

# **OMKØRSEL**

| Deaktiver GPSside 34                                       | ŀ |
|------------------------------------------------------------|---|
| Kørsel uden GPS-forbindelse - manuelt stoppestedsvalgside3 | 5 |
| Spring stoppested over undervejs - Kørsel uden GPSside 39  | } |
| Aktiver GPSside 40                                         | ) |

## **OMKØRSEL**

Hvis du skal ud på en omkørsel eller lignende, kan du komme ud for, at du skal springe et stoppested over. Det skal du gøre manuelt ved at følge vejledningen på de kommende sider.

### 3 gode huskeregler til manuel linjevalg og turvalg

1. Ved afgang fra endestation.

Husk at tjekke, om du har valgt den rigtige tur og tryk herefter "Afgået".

#### 2. Undervejs på turen.

Skift stoppesteder med "Ankommet" og "Afgået".

#### 3. Ved endestation.

Vælg ny tur. Kortlæserne virker KUN, hvis der er valgt en tur.

## **DEAKTIVER GPS**

| Skal du ud på en omkørsel, sp<br>over eller mister GPS-forbing<br>starte med at deaktivere GPS | ringe et st<br>lelsen, ska<br>5. | toppestec<br>al du altid |         | Nå<br>kna<br>bag        | r du tr<br>appen<br>ggrun | rykker på<br>I bliver<br>den grå |  |
|------------------------------------------------------------------------------------------------|----------------------------------|--------------------------|---------|-------------------------|---------------------------|----------------------------------|--|
| Afgåe                                                                                          | t                                |                          | Thorval | <mark>▲</mark> ⊘<br>dse | 24/03/2<br>09:1           | 2014                             |  |
| Lir                                                                                            | nje: 918)                        | <                        | Nordre  | Rin                     |                           |                                  |  |
| -                                                                                              | Tur: 13                          |                          |         | Randersvej              |                           |                                  |  |
| Zo                                                                                             | ne: 430 <sup>-</sup>             | 1                        | Rander  | svej                    |                           |                                  |  |
| Afslut                                                                                         | tur                              |                          | Skejby, | Ra                      |                           |                                  |  |
|                                                                                                |                                  |                          |         |                         |                           |                                  |  |
| ESC                                                                                            | Menu                             | Billetter                | Linje   | Betjening               | 1                         | +                                |  |

### **DEAKTIVER GPS**

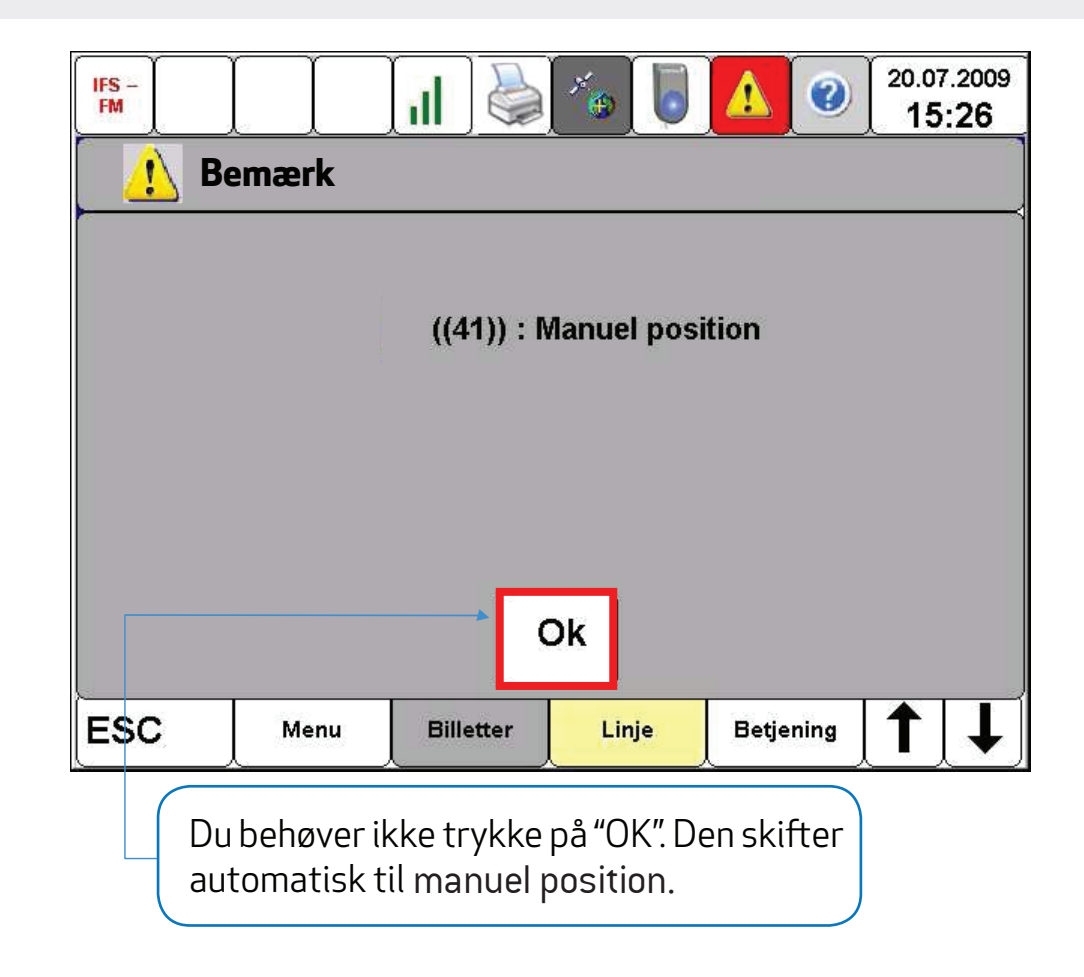
#### **KØRSEL UDEN GPS-FORBINDELSE - MANUELT STOPPESTEDSVALG**

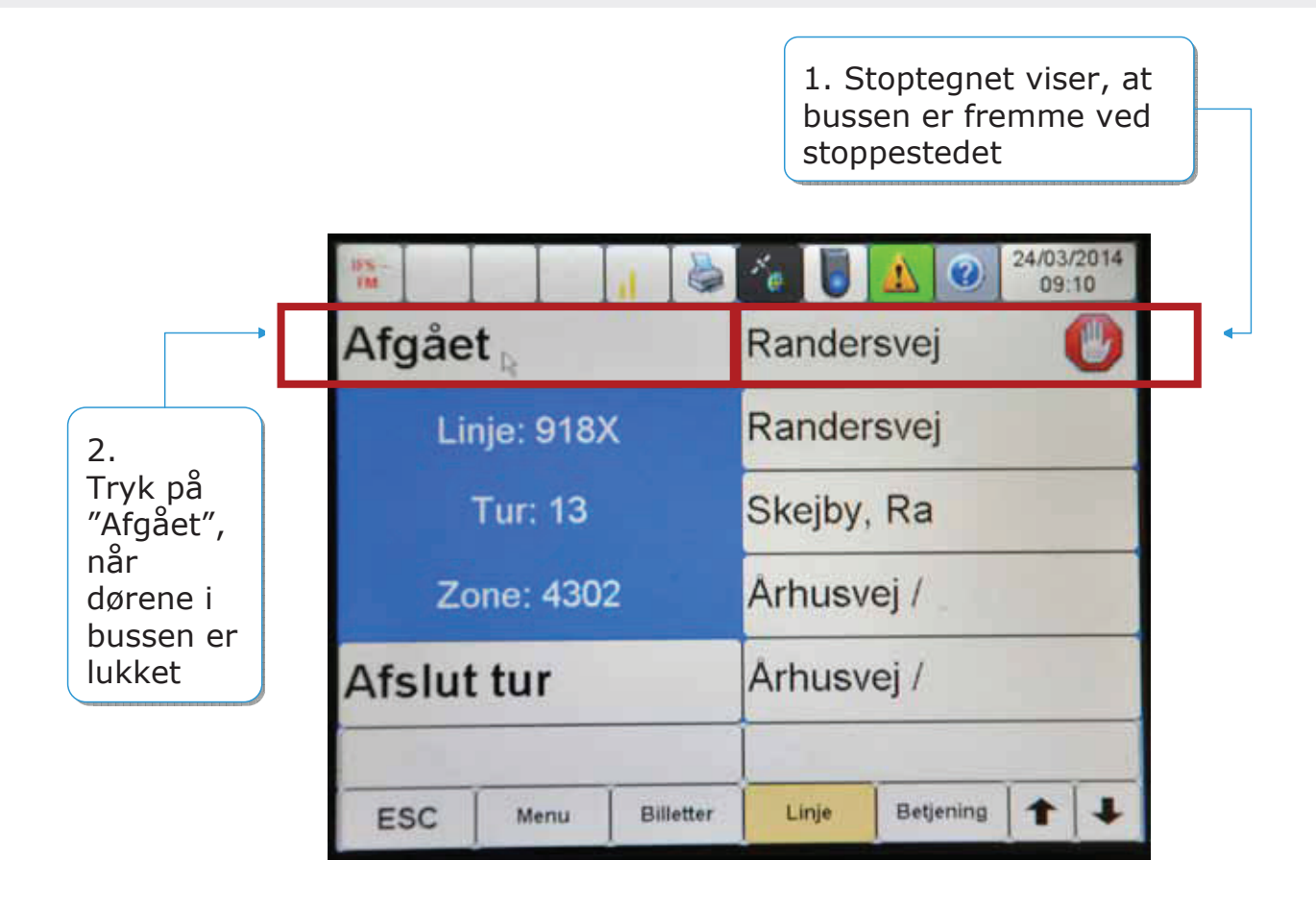

#### **KØRSEL UDEN GPS-FORBINDELSE - MANUELT STOPPESTEDSVALG**

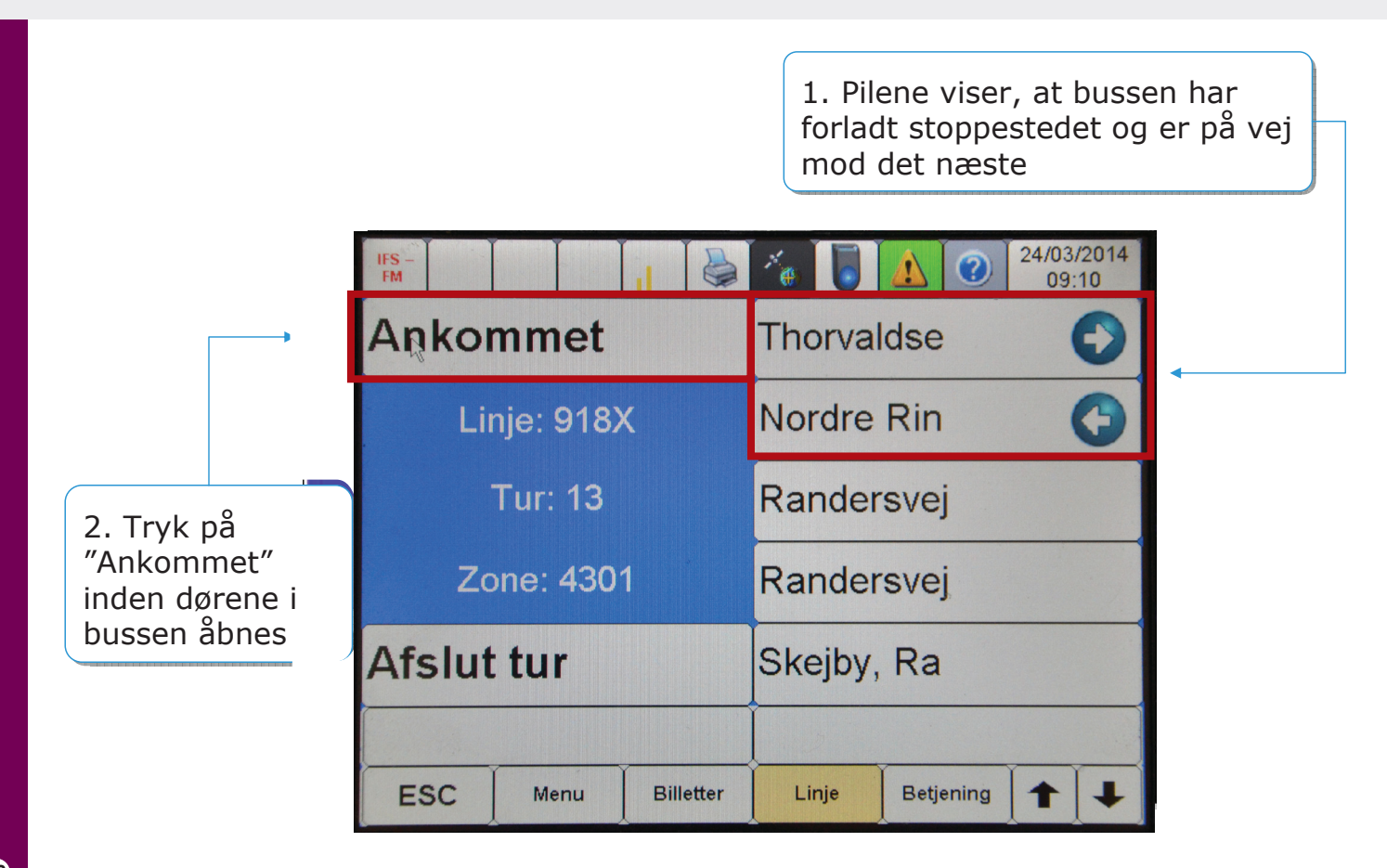

#### **SPRING STOPPESTED OVER UNDERVEJS - KØRSEL UDEN GPS**

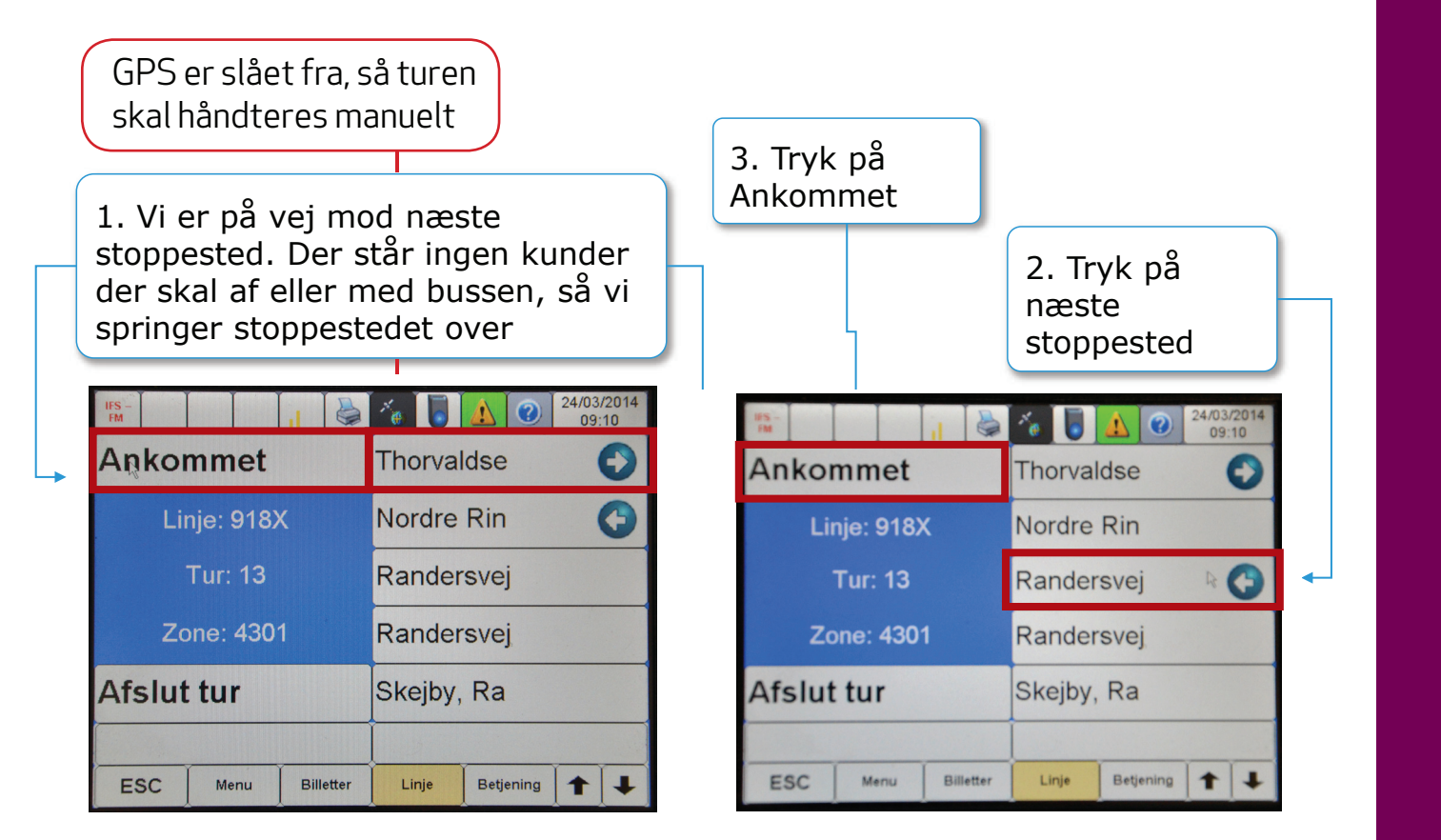

39

#### **SPRING STOPPESTED OVER UNDERVEJS - KØRSEL UDEN GPS**

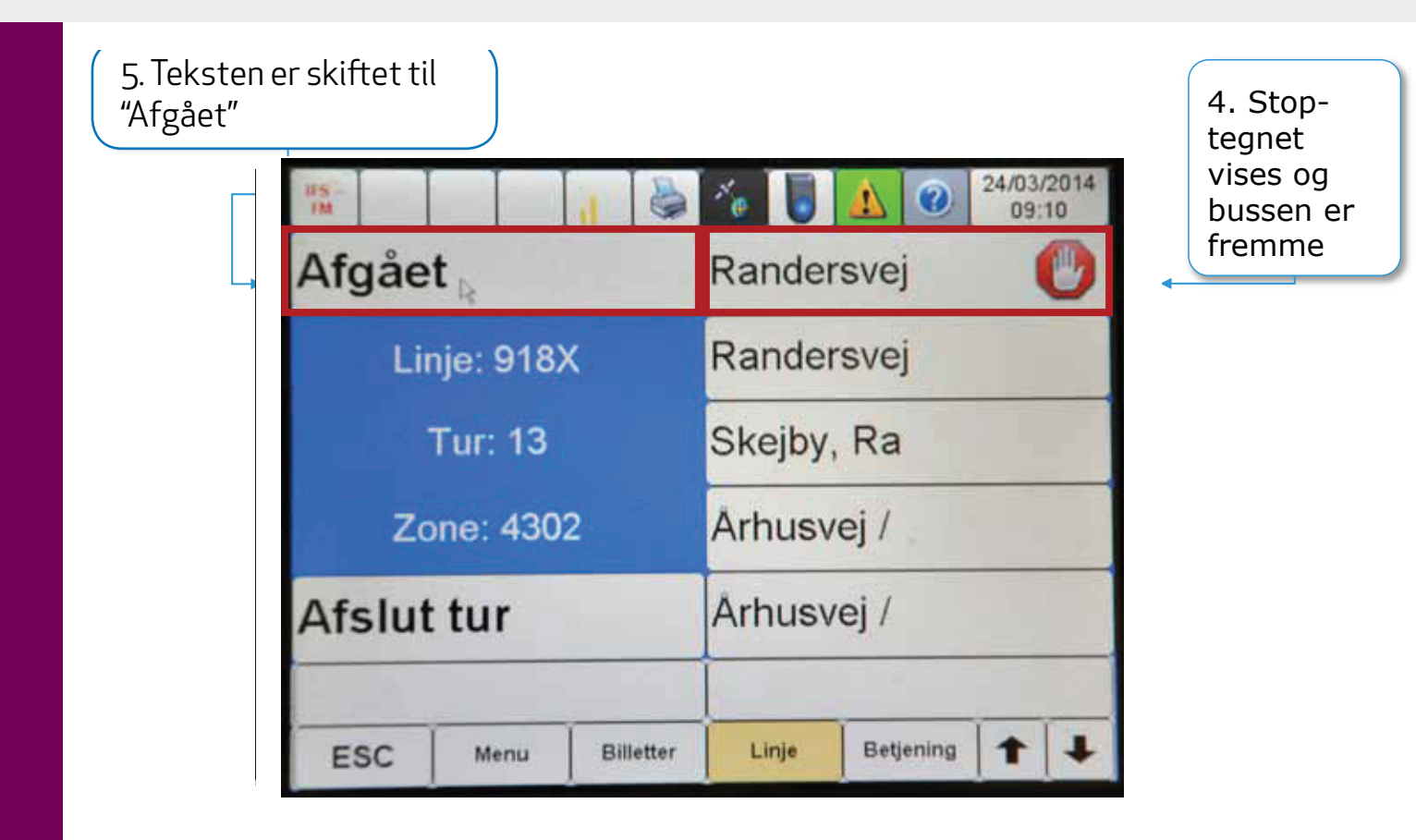

#### **AKTIVER GPS**

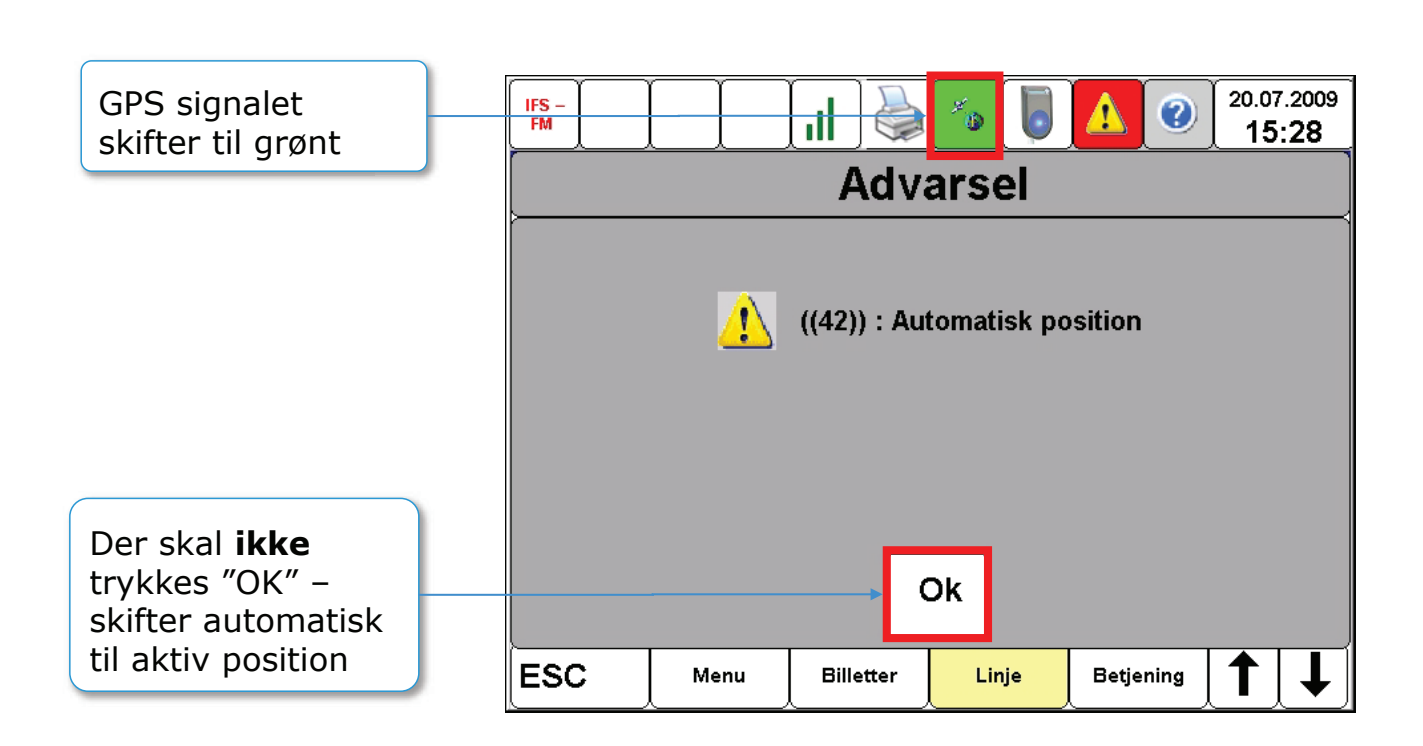

## FORSINKELSE

#### Bruges kun ved ekstraordinære forsinkelser som er udmeldt fra Midttrafik eller busselskab

| Salg re          | jseko           |           | Tank-            |           | 3/08/2013 |  |
|------------------|-----------------|-----------|------------------|-----------|-----------|--|
| Kortlæ<br>Forsin | ser op<br>kelse | osætn.    | Inform           | nation    |           |  |
| Annuller salg    |                 |           | Check ind ekstra |           |           |  |
| ESC              | Menu            | Billetter | Linje            | Betjening |           |  |

Når du aktiverer "Forsinkelse" betyder det, at rejsen på ind-checkede rejsekort kun bliver beregnet efter afstand og ikke, efter tid. Du skal huske at deaktivere knappen, når der ikke længere er en særlig forsinkelse.

# LÅS KONSOL

| Lås konsol                                          | side 44 |
|-----------------------------------------------------|---------|
| Chaufførskift                                       | side 46 |
| Log ud                                              | side 48 |
| Chaufførskift eller log ud = Afslut vagt (delevagt) | side 50 |

## LÅS KONSOL

1. Du skal bruge "Lås konsol" knappen, når du vil låse konsollen mod betjening/salg af anden person (ved korte pauser etc.). Du skal selv køre bussen igen

| IFS - FM     | .I 🎍            | 🍝 🥫     |           | 20.07.2009<br>15:28 |  |  |
|--------------|-----------------|---------|-----------|---------------------|--|--|
|              |                 |         |           |                     |  |  |
|              |                 |         |           |                     |  |  |
|              |                 | <b></b> |           |                     |  |  |
| Las konsol   |                 | Telebus |           |                     |  |  |
| Log ud       | Log ud          |         |           | Indstil lyd         |  |  |
| Chaufførskif | Vedligeholdelse |         |           |                     |  |  |
|              |                 |         |           |                     |  |  |
| ESC Menu     | Billetter       | Linje   | Betjening |                     |  |  |

## LÅS KONSOL

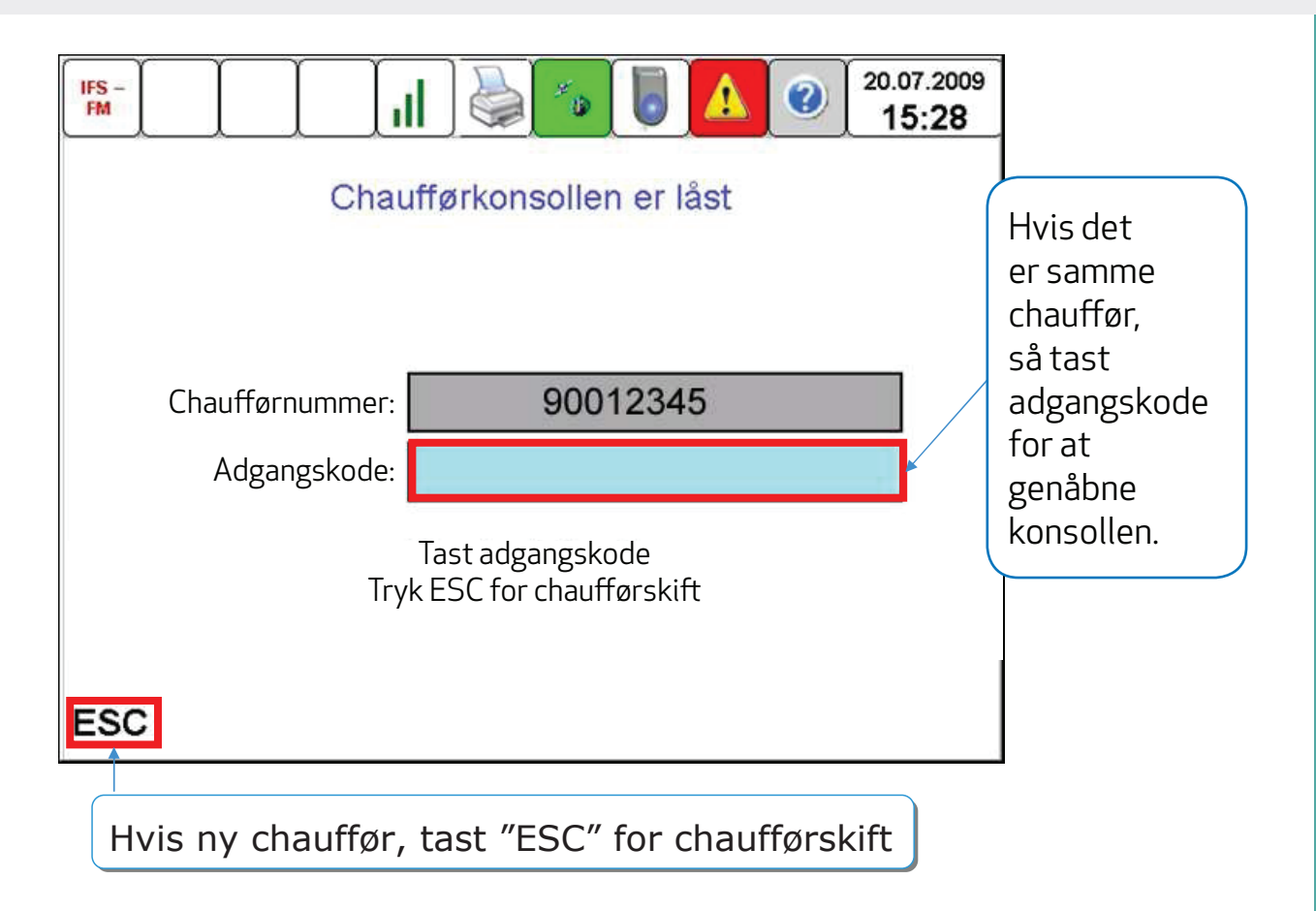

#### **CHAUFFØRSKIFT**

Tryk på "chaufførskift", når du forlader bussen, og en anden chauffør skal overtage den. Der udskrives automatisk en salgsopgørelse.

Den valgte linje/ tur bliver stående. Kopi af salgsopgørelsen laves ved at trykke på printerikonet i øverste linje umiddelbart efter den automatiske udskrivning

| IFS -<br>FM |               | [.II] 🍑   | <b>~</b> |                 | 20.07.2009<br>15:28 |  |  |
|-------------|---------------|-----------|----------|-----------------|---------------------|--|--|
|             |               |           |          |                 |                     |  |  |
|             |               |           |          |                 |                     |  |  |
| Lås ko      | onsol         |           | Telebus  |                 |                     |  |  |
| Log u       | Log ud        |           |          | Indstil lyd     |                     |  |  |
| Chauf       | Chaufførskift |           |          | Vedligeholdelse |                     |  |  |
|             |               |           |          |                 |                     |  |  |
| ESC         | Menu          | Billetter | Linje    | Betjening       |                     |  |  |

#### **CHAUFFØRSKIFT**

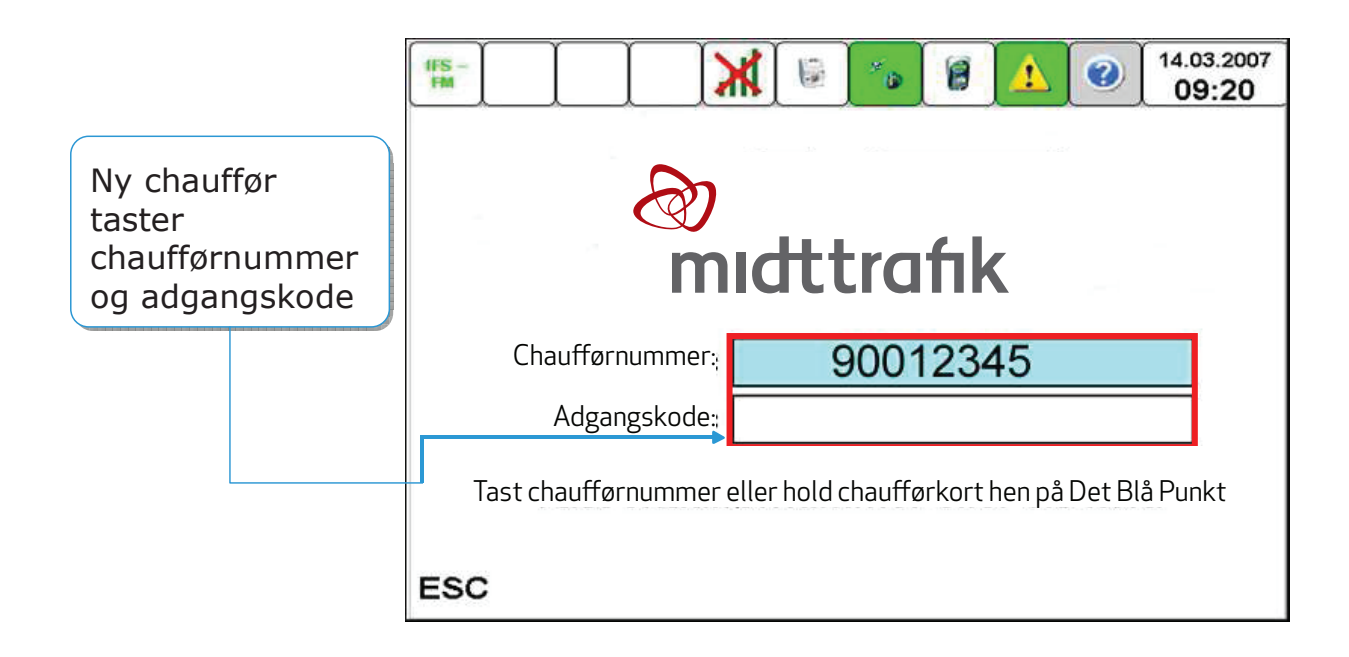

#### LOG UD

Tryk på "Log ud" **når du kommer tilbage til garagen** for at parkere bussen. Der udskrives automatisk en salgsopgørelsen. Kopi af salgsopgørelsen laves ved at trykke på printer-ikonet i øverste linje.

| IFS -<br>FM  |                 | <ul> <li>*•</li> </ul> |           | 20.07.2009<br>15:28 |
|--------------|-----------------|------------------------|-----------|---------------------|
|              |                 |                        |           |                     |
|              |                 |                        |           |                     |
| Lås konsol   |                 | Teleb                  | us        |                     |
| Log ud       | Indstil lyd     |                        |           |                     |
| Chaufførskif | Vedligeholdelse |                        |           |                     |
|              |                 |                        | ĺ         |                     |
| ESC Menu     | Billetter       | Linje                  | Betjening |                     |

#### LOG UD

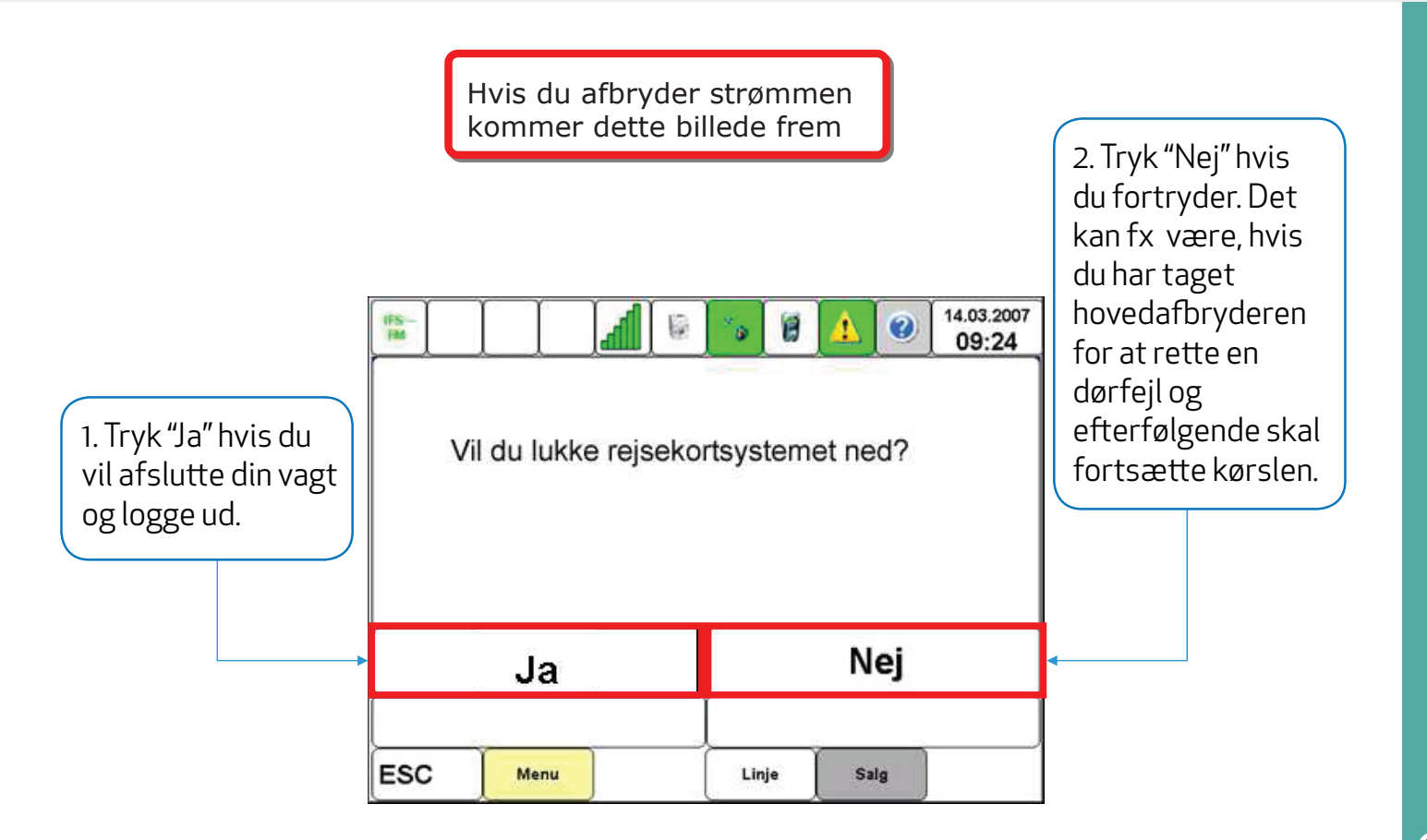

#### CHAUFFØRSKIFT ELLER LOG UD = AFSLUT VAGT (DELEVAGT)

| $\overline{\mathcal{A}}$ |        |           | nidttrafik       |   |   |  |
|--------------------------|--------|-----------|------------------|---|---|--|
| midtt                    | ra     | fik       | 20<br>midttrafik |   |   |  |
| Salgsopge                | relse  |           | andttrafik       |   |   |  |
| NT                       |        |           | midttrafik       |   |   |  |
| Chaufferkonsolar, 114063 | l.     |           | andtrafik        |   |   |  |
| Aeretejsnr. 14370        |        |           | midt             | • |   |  |
| hauffarnt. 29001         |        |           | trafik           |   |   |  |
| lestnr. 117              |        |           | - 2              |   |   |  |
| Log ind 02.07.20         | 3-11:5 | 14        | udttr            |   |   |  |
| 1ps ud 02.07.20          | 3-11:5 | 54        | afik             |   |   |  |
| Ân                       | - Tat  | Baleb DKK | midt             |   |   |  |
| leisekort saly           | 0      | 000000.00 | ttrafik          |   |   |  |
| Cortgebyr                | 0      | 000000.00 | 300              |   |   |  |
| ank-op                   | 0      | 00.0000   | Idttra           |   |   |  |
| enk-op gebyr             | 0      | 00000.00  | fik op           |   |   |  |
|                          |        |           | midtt            |   | L |  |
| inkeltbillet             | 0      | 00000.00  | rafik            |   |   |  |
|                          |        |           | md               |   |   |  |
| Annul, tank-op           | 0      | 00000.00  | lttrafi          |   |   |  |
| Annul. tank-op gebyr     | 0      | 00000.00  | - 20             |   |   |  |
| Annul. enkeltbillet      | 0      | 00000,00  | nidtti           |   |   |  |
| Total salg               | 0      | 00000.00  | rafik            |   |   |  |
| Total annulleret         | 0      | 00000.00  | mid              |   |   |  |
| Kasse                    |        | 00.0000   | ttraf            |   |   |  |

#### Salgsrapporten indeholder oplysninger om bl.a.

- Samlet salgssum/saldo (kasse)
- Log ind og log ud tidspunkt
- Chaufførkonsolnummer
- Vagtnummer
- Chaufførnummer
- Antallet af solgte enkeltbilletter

Salgsrapporten udskrives herefter automatisk. Ønsker du en kopi, skal du trykke på printer-ikonet.

| Chaufførkonsollen - Vigtige funktioner | side 51    |
|----------------------------------------|------------|
| Indstilling af lyd                     | side 57    |
| Betjening                              | side 59    |
| Ændring af kortlæsere                  | side 61    |
| Luk eller lås kortlæsere               | side 62    |
| Luk eller lås kortlæsere op            | side 63    |
| Kontrolcheck af rejsekort              | side 64    |
| Informationer på rejsekort             | .side 66++ |

#### **CHAUFFØRKONSOLLEN - VIGTIGE INFORMATIONER**

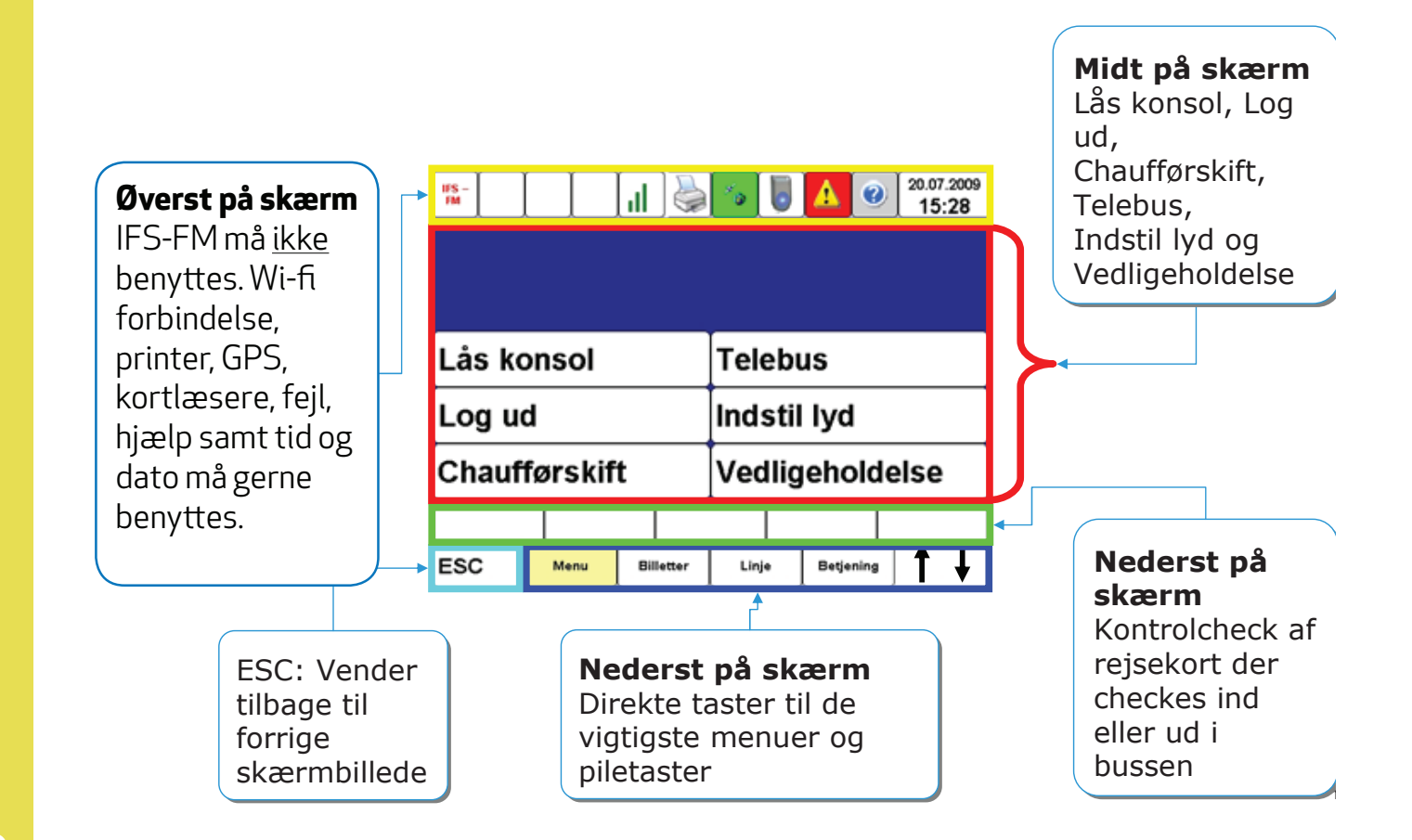

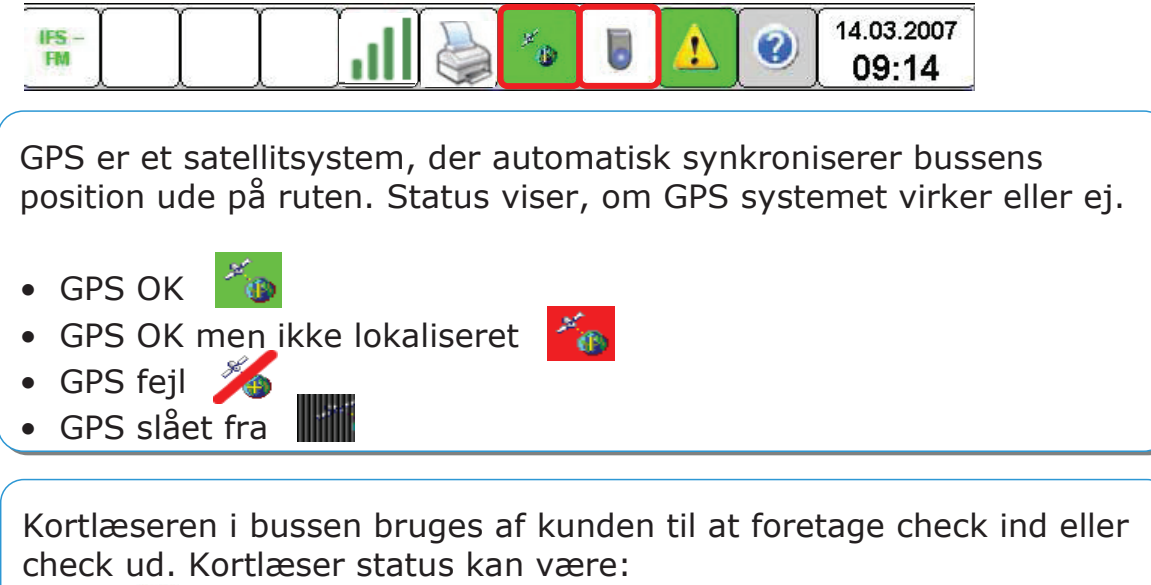

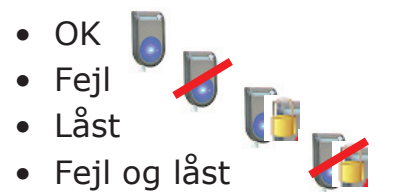

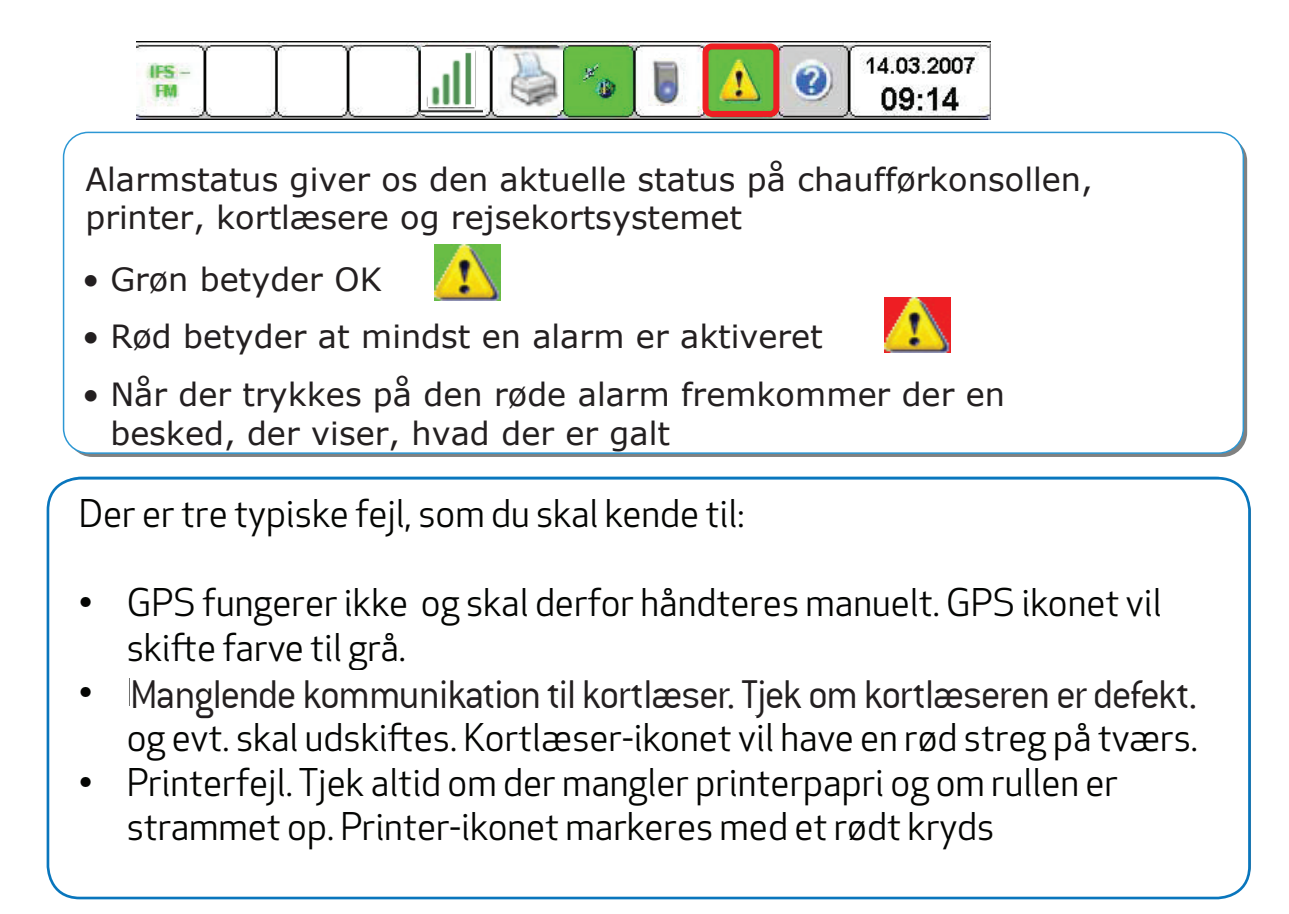

54

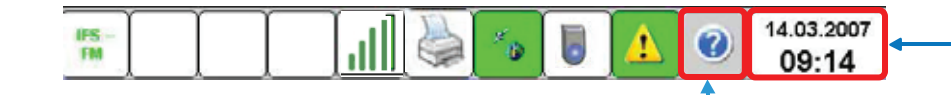

Hjælpeknappen hjælper dig, hvis du er i tvivl og klikker på
 den:

- Fortæller dig mere om den funktion du står på
- Du forlader hjælpemenuen ved at klikke på ESC knappen

Uret angiver den korrekte dato og den korrekte tid. Er der fejl i dette, skal du kontakte driftsleder/trafikvagt hos din arbejdsgiver.

| Voksen pers |      |           |       |           |            |
|-------------|------|-----------|-------|-----------|------------|
| ESC         | Menu | Billetter | Linje | Betjening | <b>↑</b> ↓ |

De øverste bokse viser antallet af check ind og check ud kortlæsere, i bussen – i denne bus er der 2 stk. Der kan være flere kortlæsere alt efter bustype og antal døre i bussen.

Boksene er inaktive og fungerer derfor udelukkende som en kontrolinstans af, om kunderne husker at tjekke ind og ud af bussen

De nederste 6 knapper er aktive knapper:

- ESC knappen bruges, når du fortryder en handling
- De næste 4 knapper er direkte taster til hoved-, billetter, linje og betjeningsmenu
- Piletasterne hjælper dig til at bladre op og ned på skærmen

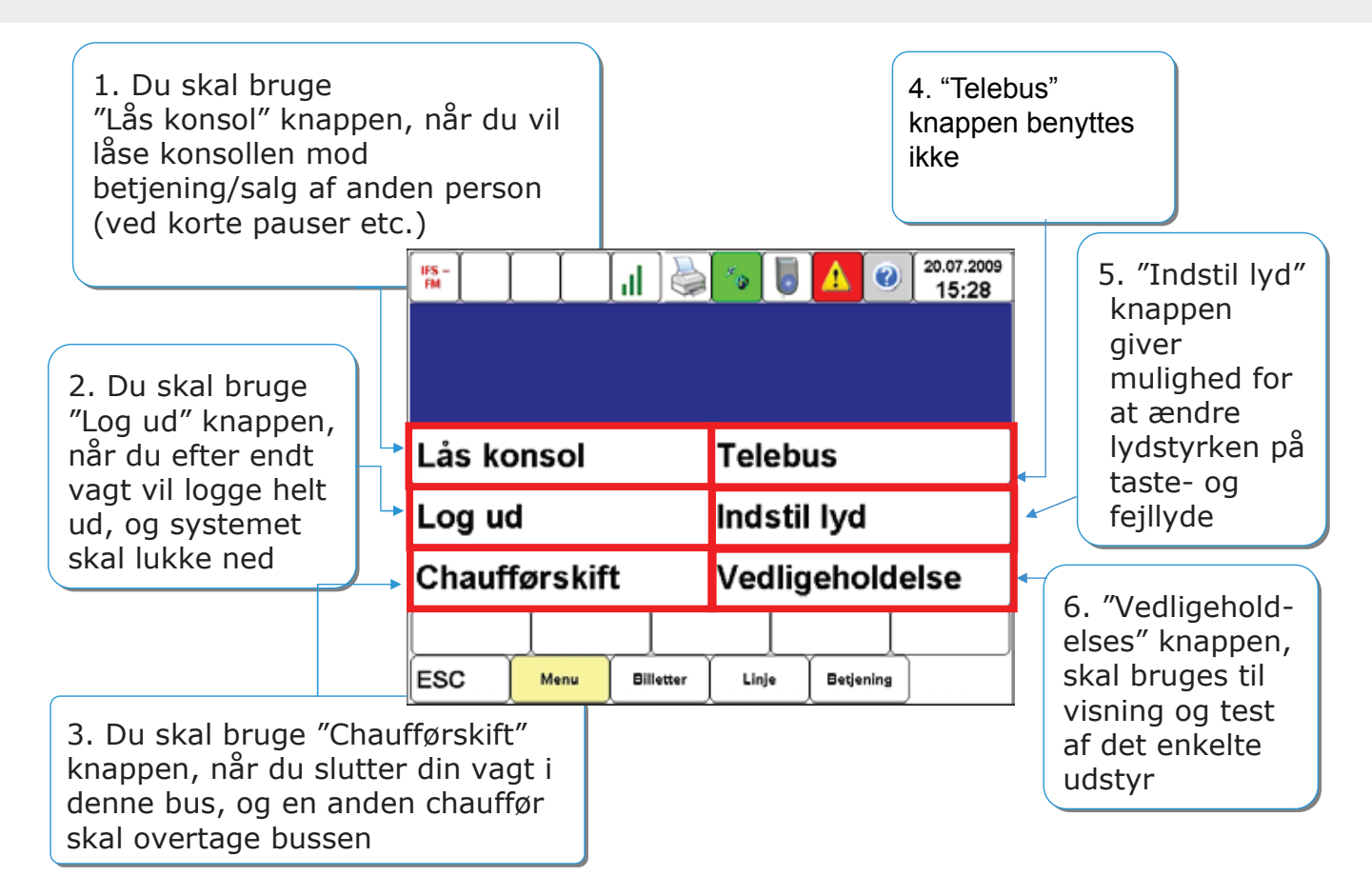

#### **INDSTILLING AF LYD**

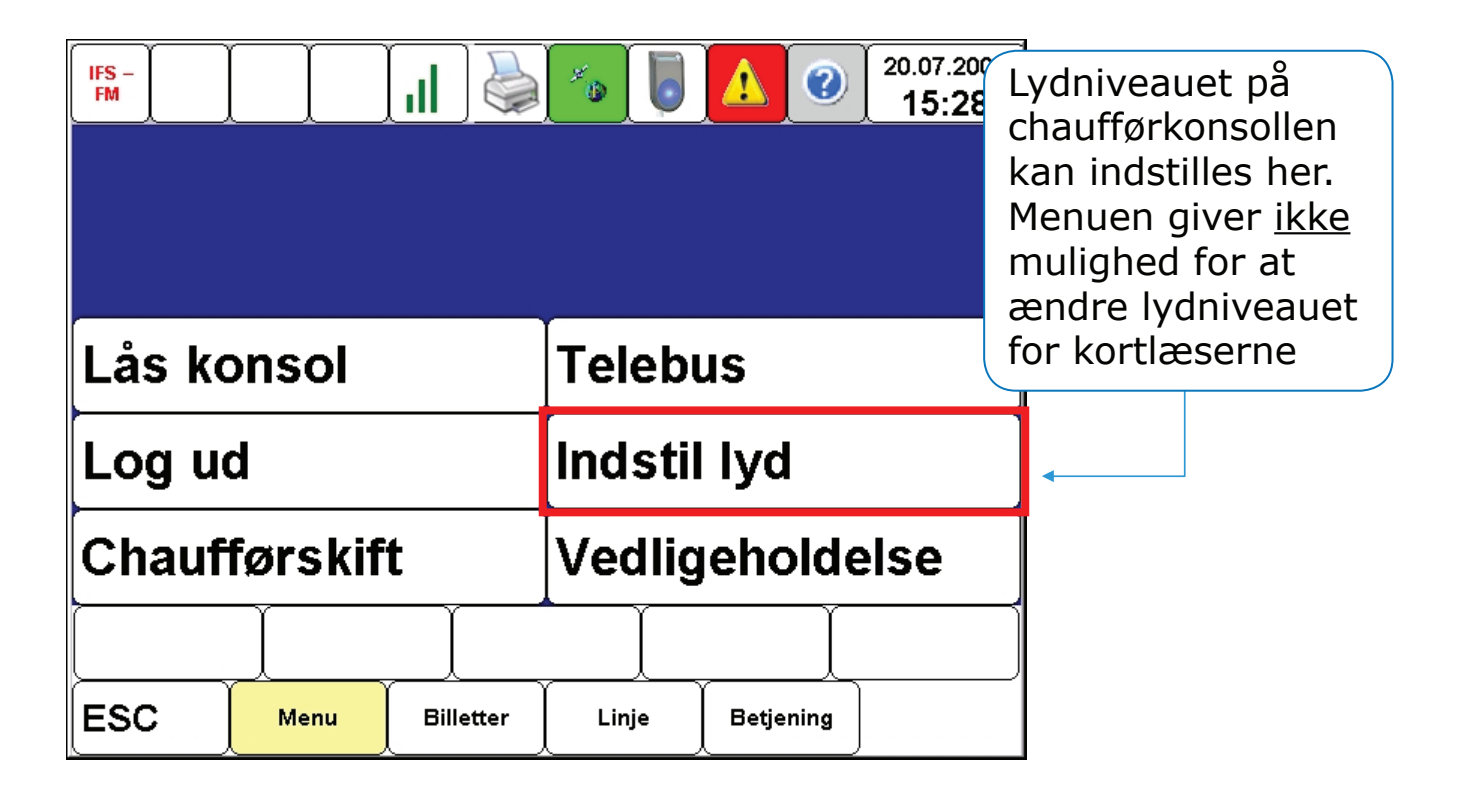

#### **INDSTILLING AF LYD**

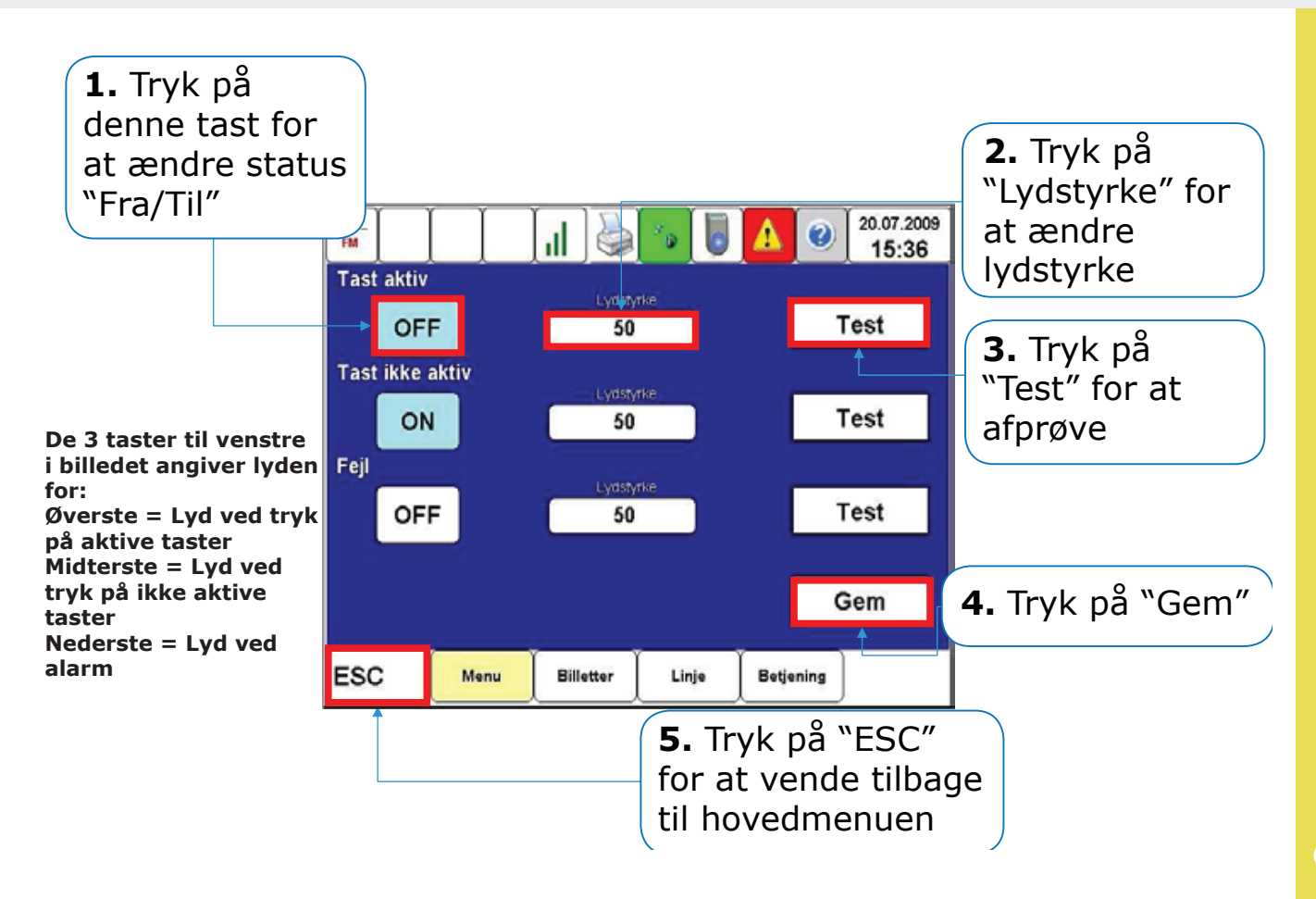

#### BETJENING

| IFS -<br>FM |         | .II 🎍     | <b>*</b> ® |           | 20.07.2009<br>15:28 |                        |
|-------------|---------|-----------|------------|-----------|---------------------|------------------------|
|             |         |           |            |           |                     | Tryk på<br>"Betiening" |
| Lås ko      | onsol   |           | Teleb      | us        |                     |                        |
| Log u       | d       |           | Indstil    | l lyd     |                     |                        |
| Chauf       | førskif | t         | Vedlig     | jeholde   | else                |                        |
|             |         |           |            | Í         |                     |                        |
| ESC         | Menu    | Billetter | Linje      | Betjening | •                   |                        |

#### BETJENING

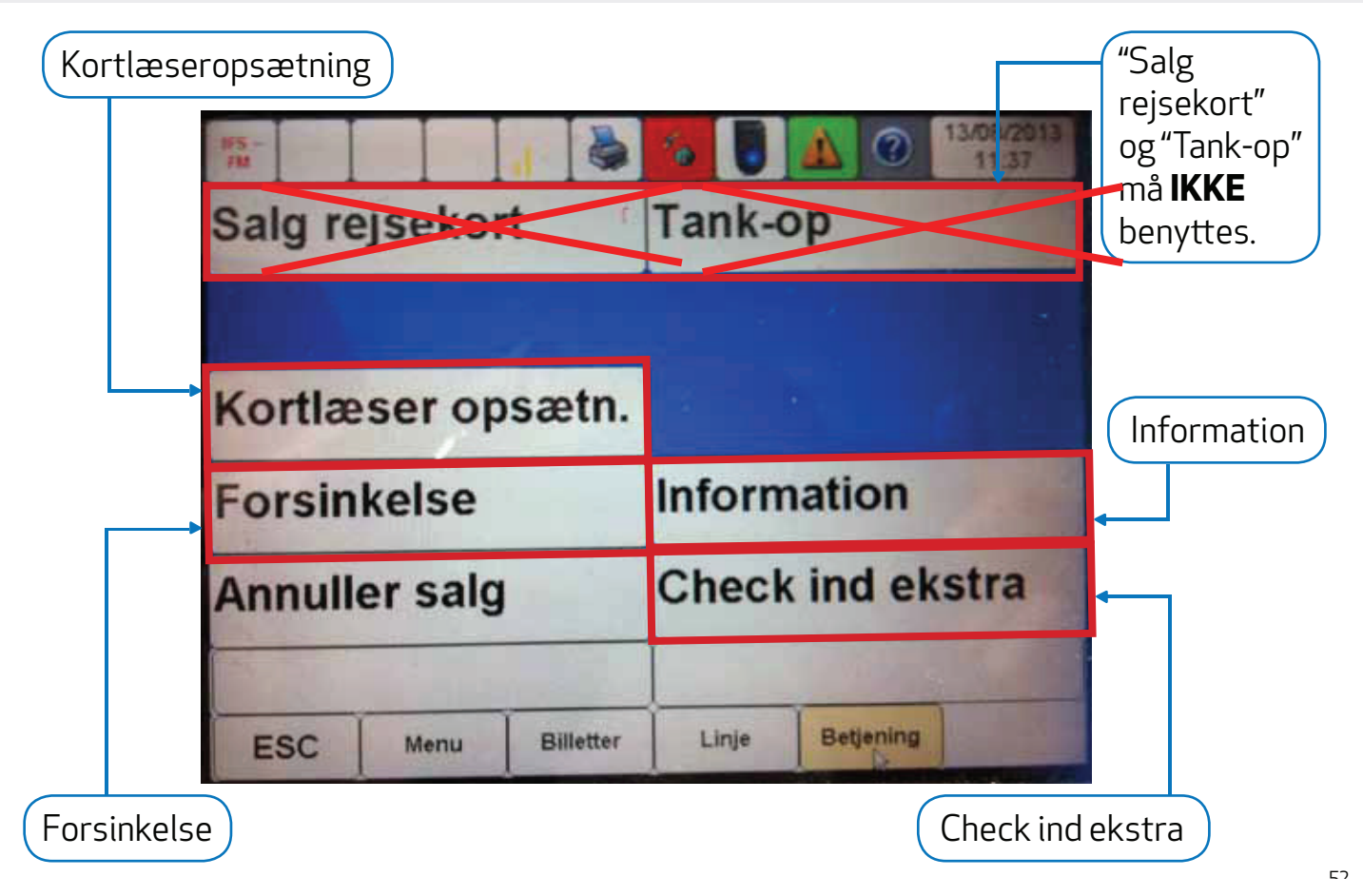

#### ÆNDRING AF KORTLÆSERE

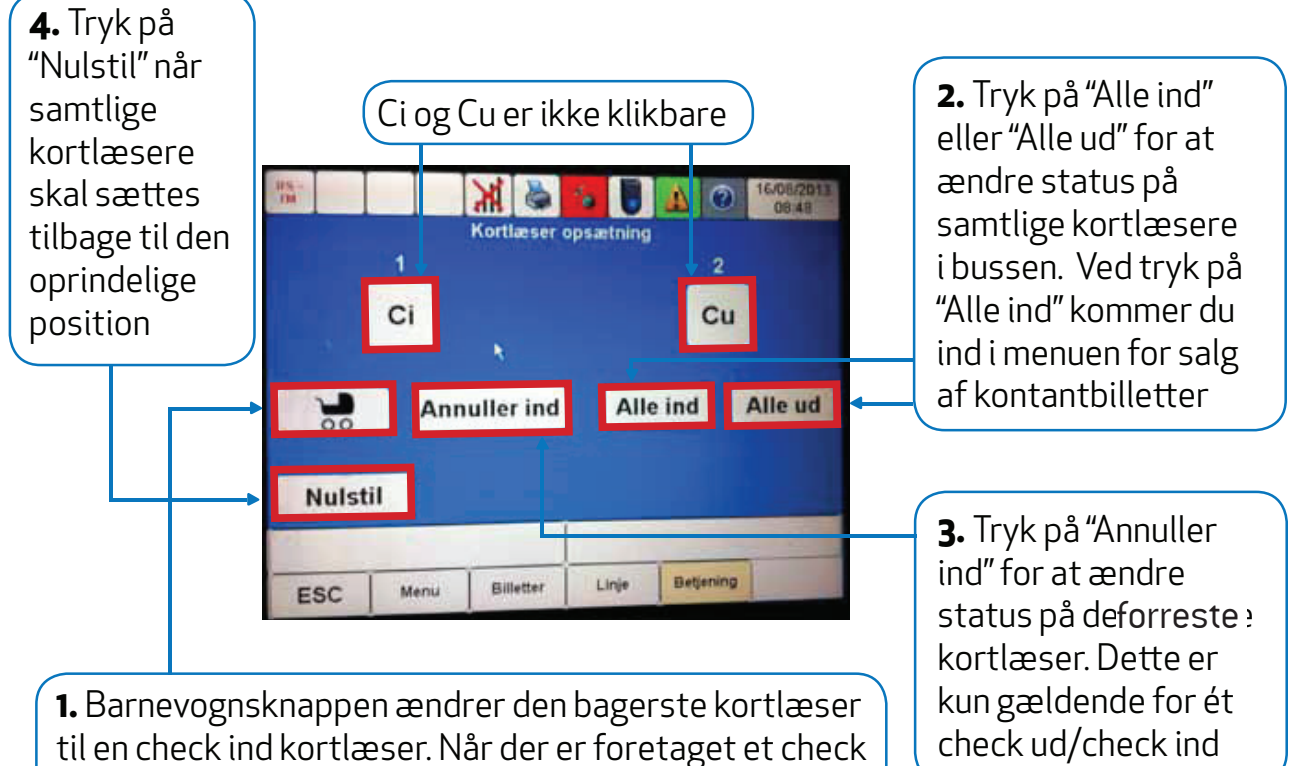

til en check ind kortlæser. Når der er foretaget et che ind på den ændrerde kortlæser, går den automatisk tilbage til at være en Check ud kortlæser.

62

## LUK ELLER LÅS KORTLÆSERE

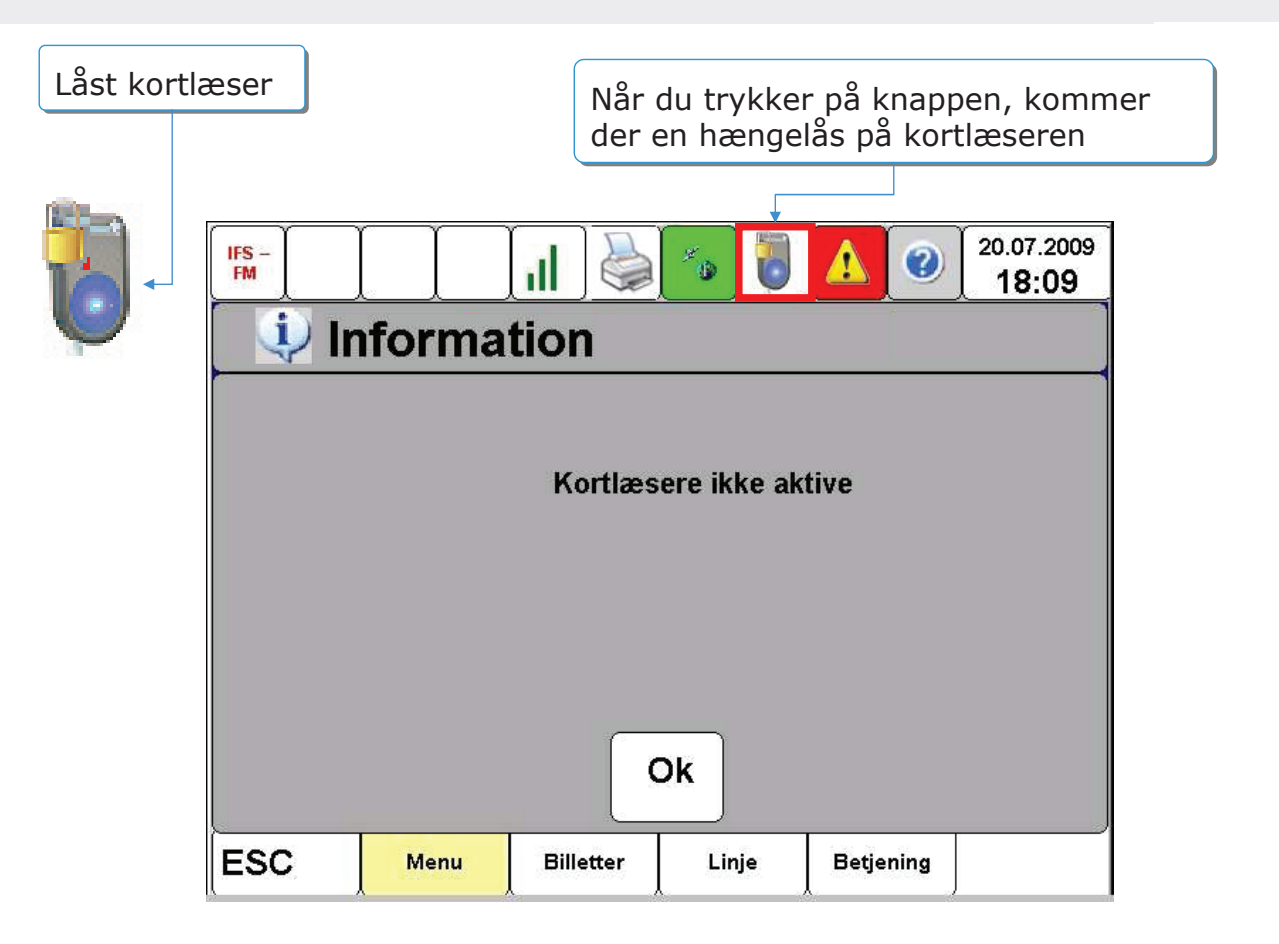

## LUK ELLER LÅS KORTLÆSERE OP

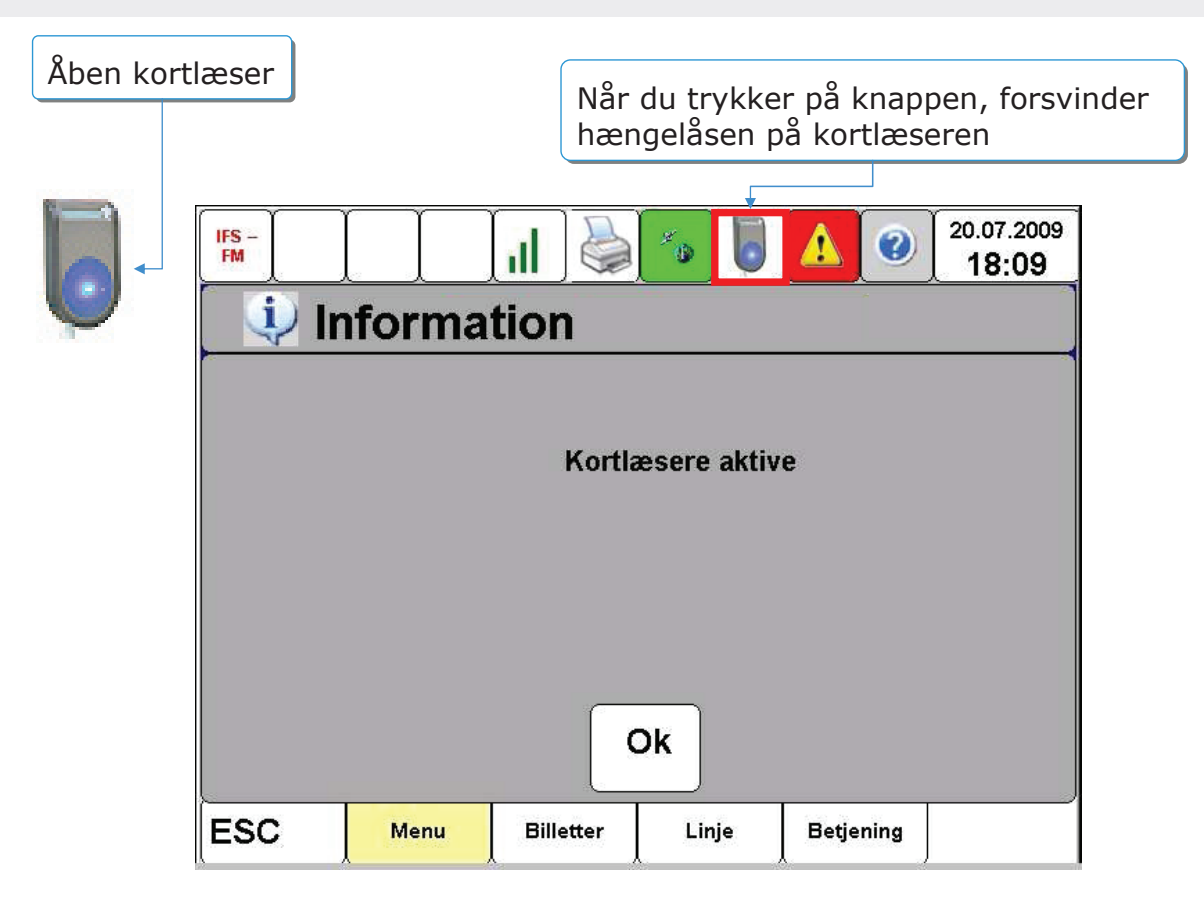

64

### KONTROLCHECK AF REJSEKORT PÅ CHAUFFØRKONSOLLEN

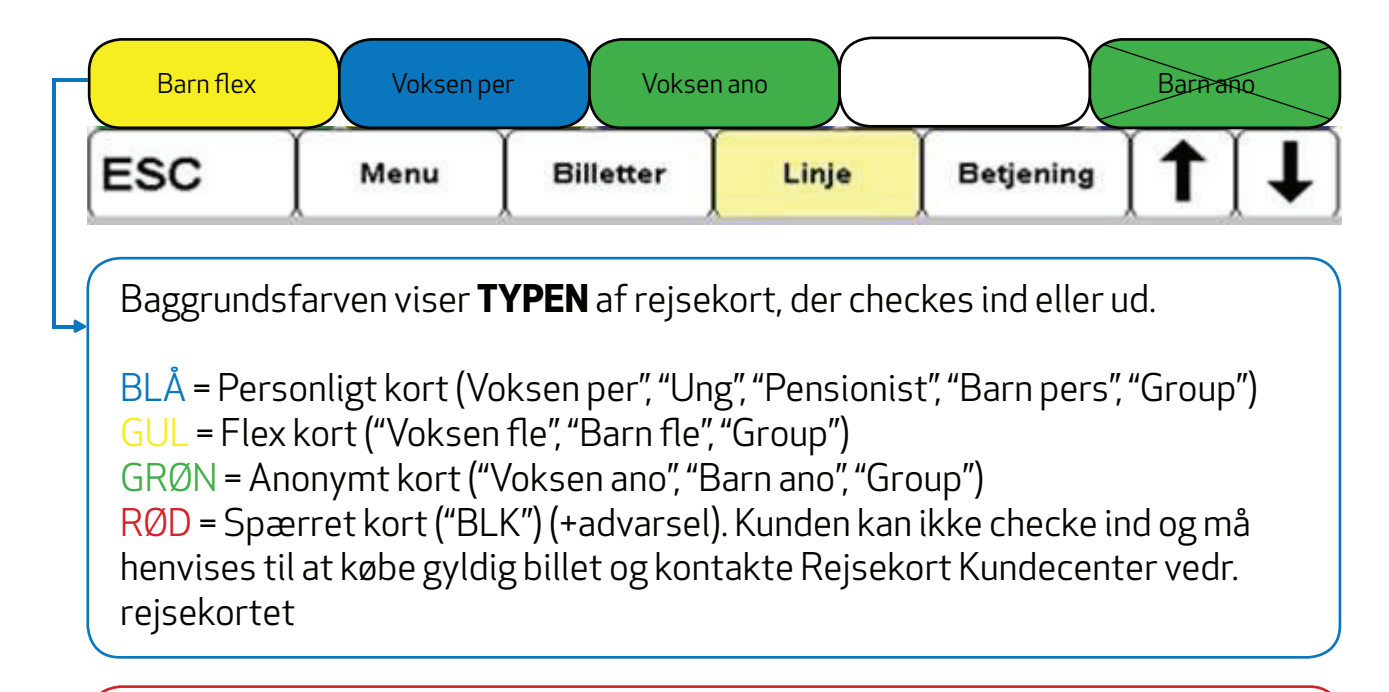

Bokse uden kryds over betyder, at et kort checkes ind Bokse med kryds over betyder, at et kort checkes ud

### **INFORMATIONER PÅ REJSEKORT**

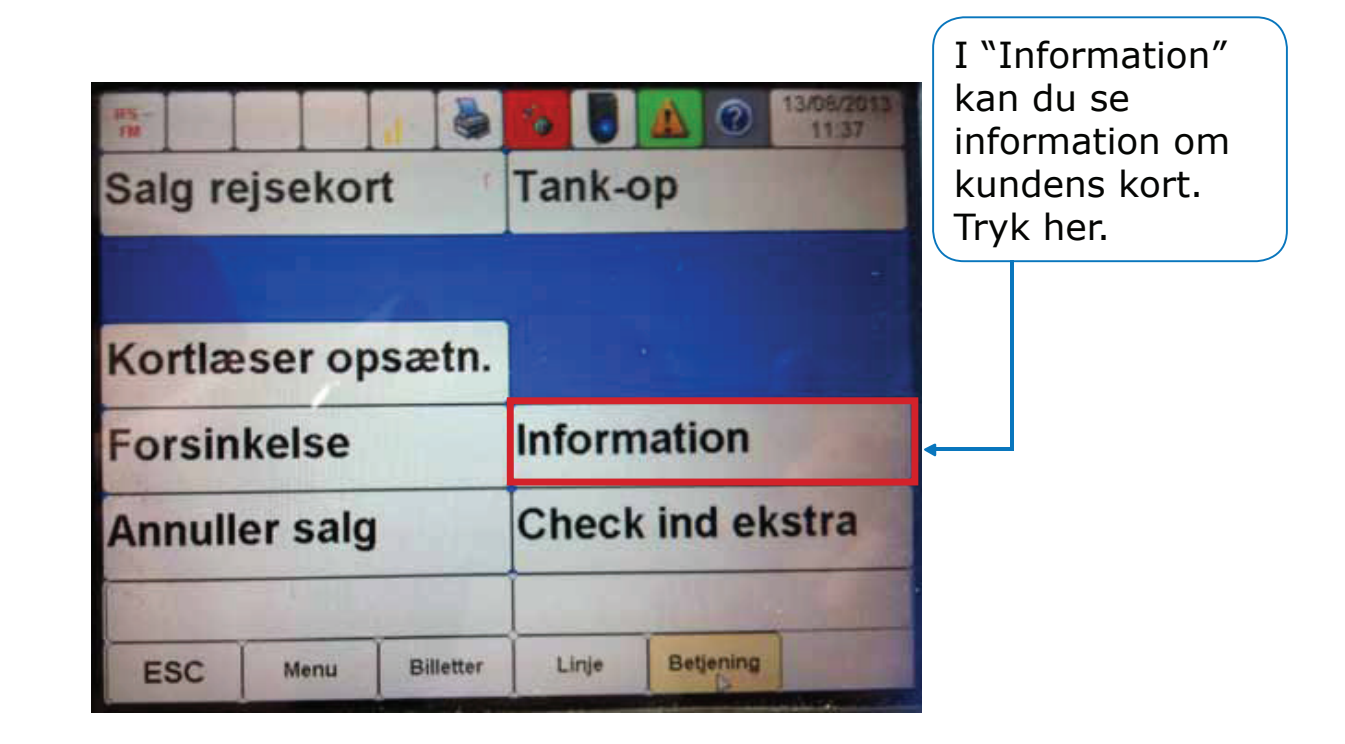

66

## **INFORMATIONER PÅ REJSEKORT**

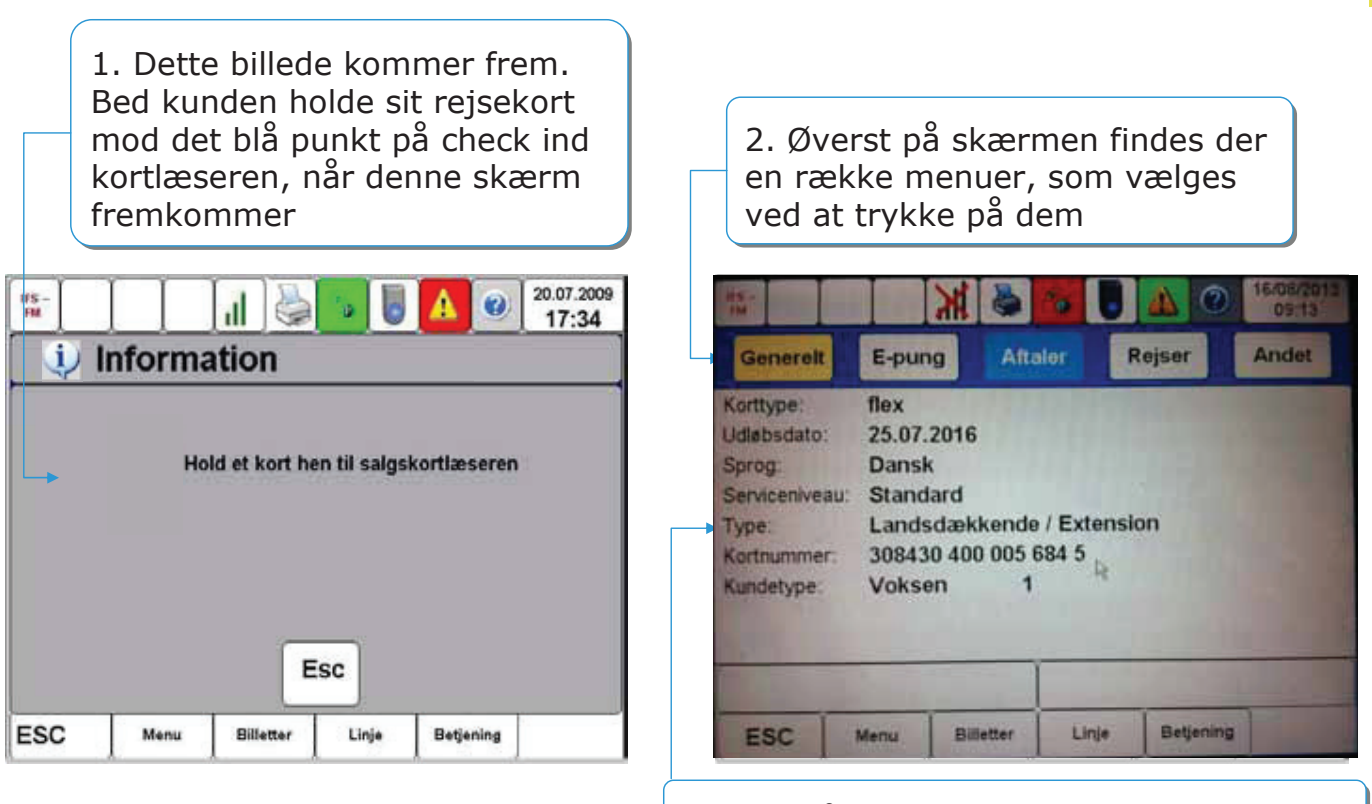

3. Midt på skærmen findes informationer inden for den valgte menu

## **INFORMATIONER PÅ REJSEKORT**

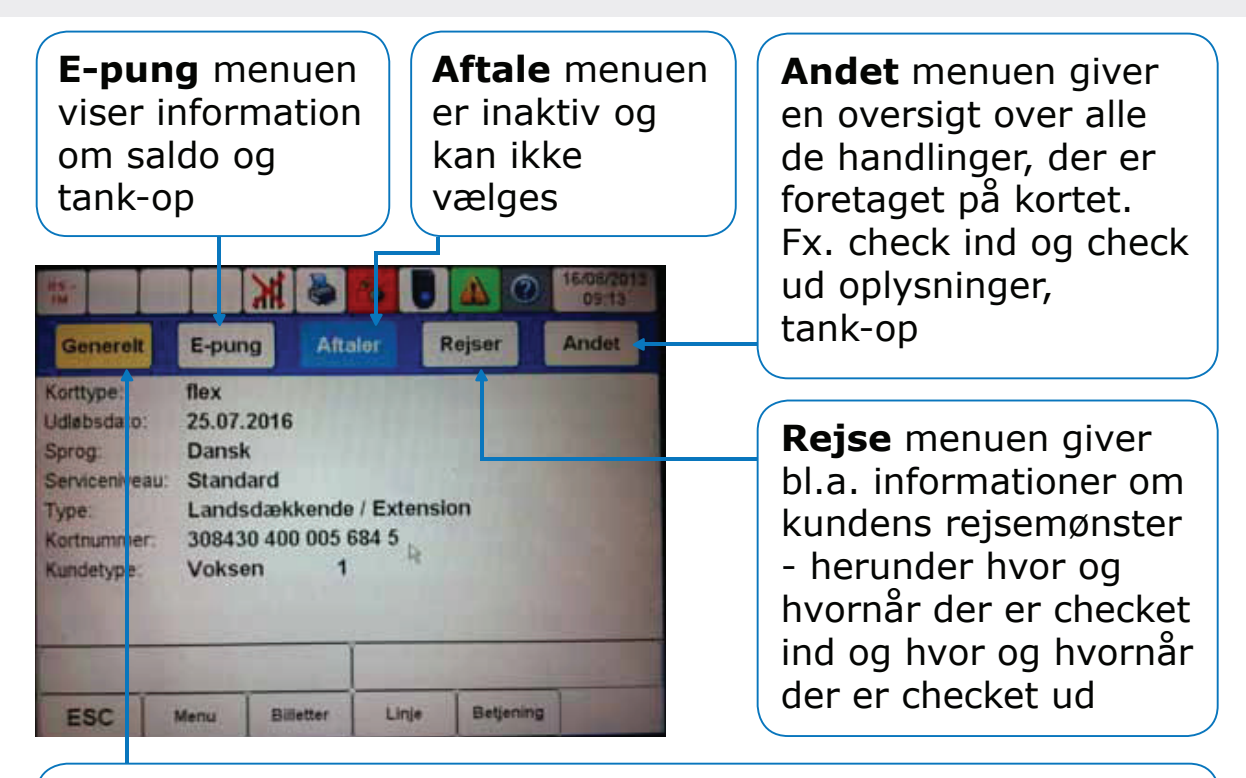

**Generelt** menuen giver bl.a. information om rejsekorttype, kortnummer, kortets gyldighedsperiode, lokal eller landsdækkende, sprogprofil, kundetype (voksen, barn, hund) på kortet.

# PRINCIP FOR PRISBEREGNING PÅ REJSEKORT

- Rejsen med rød pil udløser betaling for 3 zoner, da rejsen ender i 3. zonering fra udgangspunktet
- Rejsen med grøn pil udløser betaling for 2 zoner, selvom rejsen kommer ud i 3. zonering, fordi rejsen slutter i den 2. zonering.
- Ved udstedelse af kontantbillet, gælder reglem orn betaling for fjernestliggende zone dog stadig.

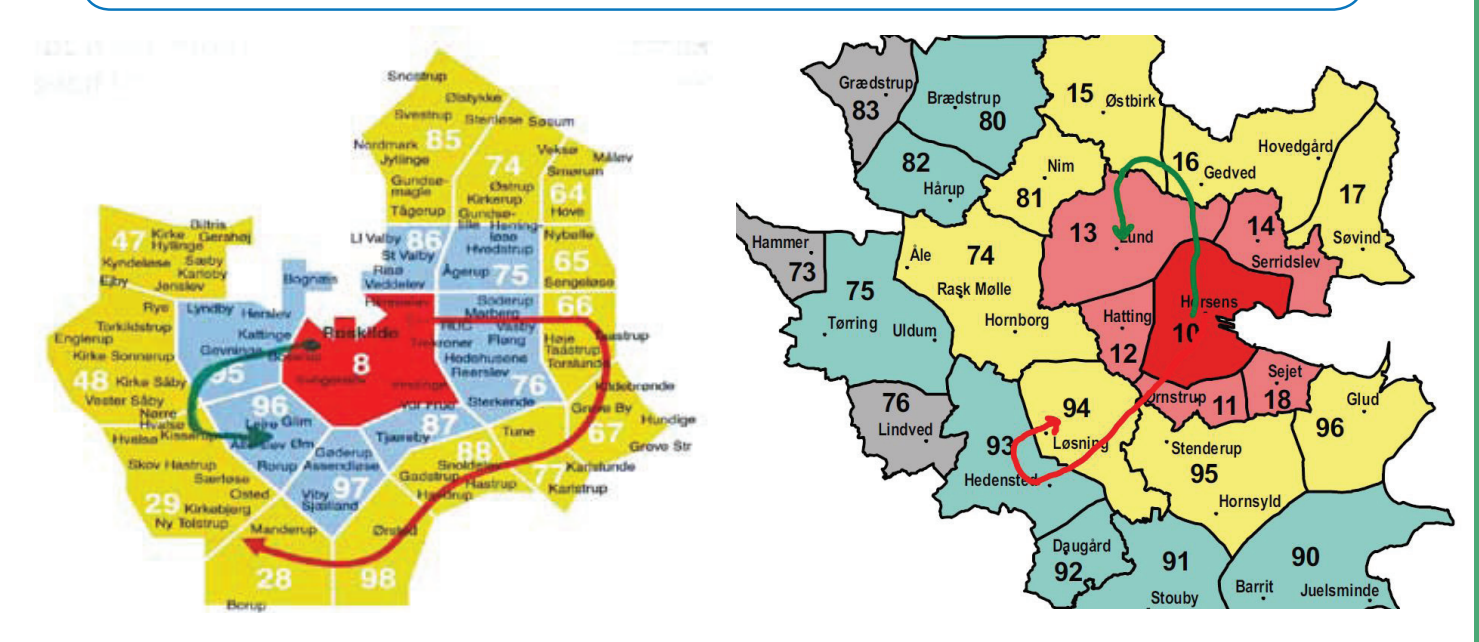

# **CHECK IND OG CHECK UD**

- Hovedprincippet bag prisberegningen for rejser med rejsekort, er antallet af zoner i lige linje målt mellem det sted, hvor kunden først checker ind, og det sted, hvor kunden checker ud.
- Ved rejsens start skal kunden holde sit rejsekort op mod Det Blå Punkt på en kortlæser mærket **ind**, hvorefter der kvitteres med lyd og tekst. Dette er et check ind.
- Kunder kan få oplysninger vedr. fx saldo på deres rejsekort.
- Ved rejsens afslutning skal kunden holde sit rejsekort op mod Det Blå Punkt på en kortlæser mærket ud, hvorefter der kvitteres med lyd og tekst. Dette er et check ud.
- Man kan fortryde et "check ind" ved at foretage et "check ud" med det samme. **Dette skal ske FØR bussen sætter i gang og kører videre**

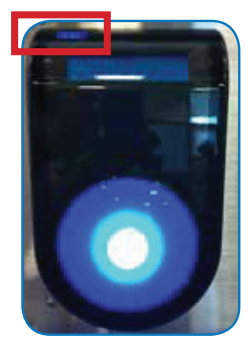

Check ind kortlæser

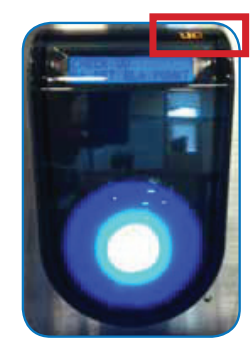

Check ud kortlæser

# **GENSTART AF KORTLÆSER**

1. Find nøglen frem, der skal bruges til at udskifte den defekte kortlæser og sæt den i

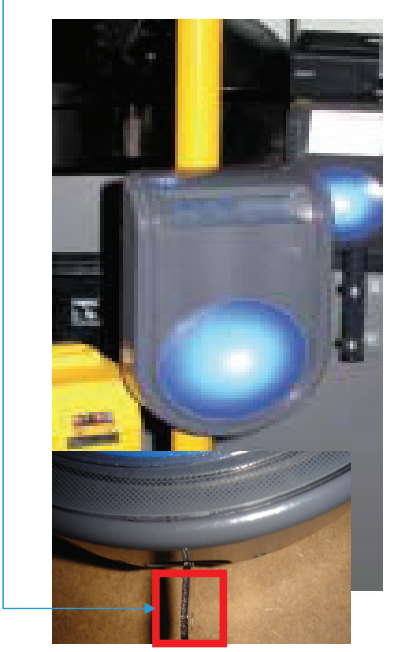

 Chaufførkursus Chaufførkonsol • Version 0.21

2. Drej herefter nøglen, så positionen er som vist nedenfor

Husk at låse igen.

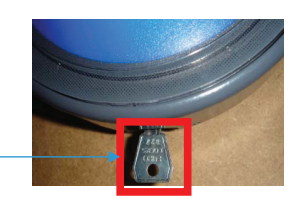

3. Pres med flad hånd kortlæseren opad, så den løftes 5-10 cm.

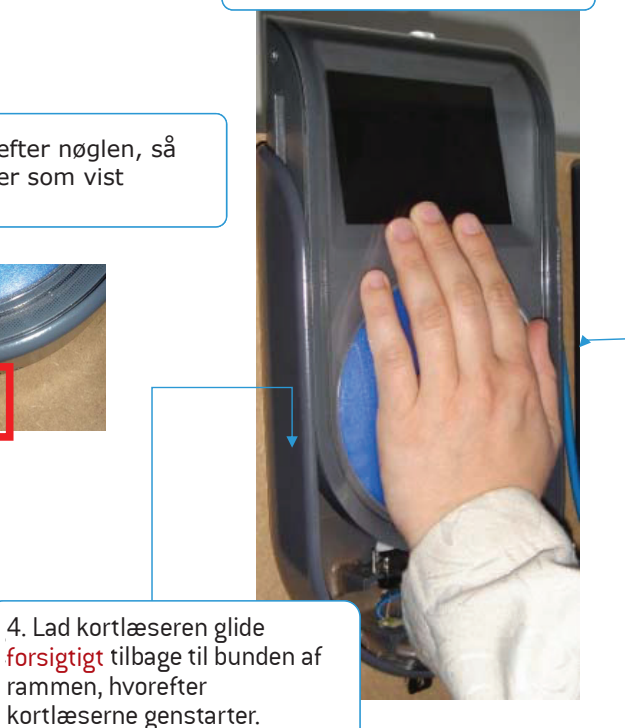

71

# NYTTIGE INFORMATIONER TIL KUNDEN

Har kunden problemer med sit rejsekort, kan du henvise til: Rejsekort Kundecenter, Tlf.: 70 11 33 33

For information om rejsekort og prisberegning:

rejsekort.dk

rejseplanen.dk

midttrafik.dk/rejsekort
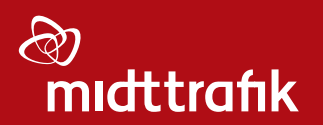